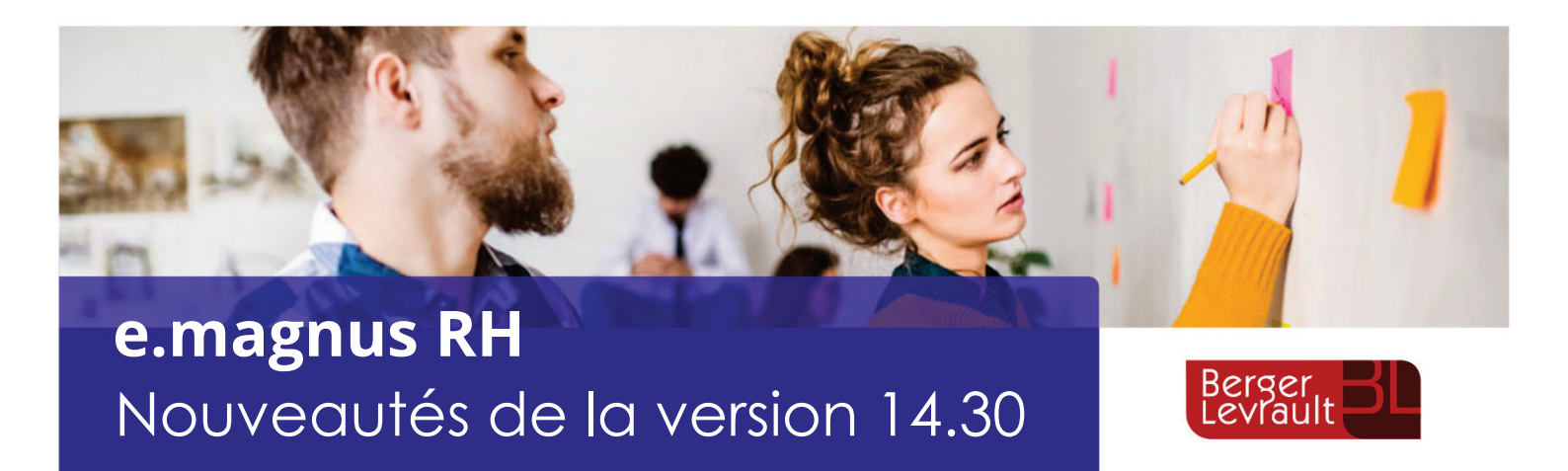

# Pour le bon déroulement de la paie de vos agents, à chaque nouvelle version, prenez connaissance des informations données dans ce document récapitulatif des nouveautés.

Pour obtenir des informations complémentaires, utilisez la touche *F1* de votre clavier pour consulter l'aide en ligne de l'application, utilisez notamment l'Index pour une recherche par mot-clé.

# Table des matières

·Ŷ· Pour connaître les nouveautés des versions précédentes, dans le sommaire placez-vous sur la page « Historique des versions » puis cliquez sur « Accédez aux nouveautés des versions précédentes ».

| 1         | RSU                                                                                                    | _ 2     |
|-----------|----------------------------------------------------------------------------------------------------|---------|
| 2         | DSN                                                                                                    | _ 10    |
| 2.1       | Norme 2022.1 : journal de maintenance 2022 V1.5                                                                      | 10      |
| 2.2       | Norme 2022.1 : évolution du guide Acoss version 3.7 et 3.8                                                           | 10      |
| 2.3       | 8 Régularisation Contrat Engagement Éducatif                                                                         | 12      |
| 2.4<br>de | Régularisation de la S21.G00.81.001 : 003-Exonération de cotisations au titr<br>l'emploi d'un apprenti (loi de 1992) | e<br>20 |
| 3         | Allocation télétravail                                                                                               | _ 23    |
| 4         | Ajout d'un lien vers BL.API dans les favoris                                                                         | _ 28    |
| 5         | Correctifs                                                                                                    | _ 28    |

# 1 RSU

> Afin de générer le fichier RSU placez-vous dans l'option **Export RSU**.

• Accès : bureau Accueil, bloc RSU, option Export RSU.

# Gestion de l'export

Complétez les zones sur l'écran ci-dessous :

| Sélection<br>Année | 2021 🗸                   |   |            |                   |
|--------------------|--------------------------|---|------------|-------------------|
| Collectivit        | é                        | × |            |                   |
|                    |                          | - |            |                   |
|                    | Désignation              |   | Envoi RSU  | Siège             |
|                    |                          |   |            |                   |
|                    |                          |   |            |                   |
|                    |                          |   |            |                   |
|                    |                          |   |            |                   |
| Destination of     | les données              |   |            |                   |
|                    |                          |   |            |                   |
| Nom du fichier :   |                          |   |            |                   |
| (Ce nom de fichie  | er n'est pas modifiable) |   |            |                   |
| Chemin :           | D:\Temp\RSU              |   |            | <u>P</u> arcourir |
| (Répertoire de d   | estination)              |   |            |                   |
|                    | <u>E</u> xporter         |   | Abandonner |                   |

Toutes les zones de l'écran sont obligatoires, l'export affichera un message d'avertissement en cas d'information manquante.

- L'Année du RSU : indiquez l'année qui va être exportée. Les années proposées diffèrent en fonction du contexte :
  - Si le mois en cours est décembre, seront proposées l'année en cours et les deux précédentes.
  - Sinon, seront proposées les trois années précédant celle en cours.
- La Collectivité concernée : seules les collectivités actives à la date choisie sont disponibles. Si l'année choisie est modifiée, la valeur est réinitialisée et la liste de valeur adaptée. Sélectionnez la collectivité.

Une fois ces données renseignées, votre application vous propose la liste des établissements disponibles pour la collectivité choisie et indique par défaut un établissement émetteur de la déclaration.

L'export RSU nécessite un établissement siège, si aucun établissement exporté n'est coché « siège » un message d'avertissement s'affiche et l'export ne peut se faire.

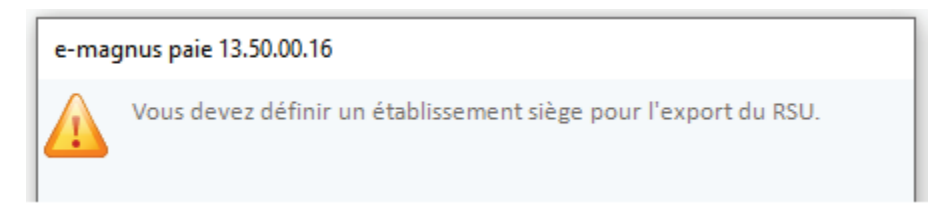

Cet établissement siège peut être modifié sur l'écran sans impact sur les données d'e.magnus RH. C'est le SIRET de cet établissement qui figurera dans le fichier RSU généré.

E Si l'établissement siège n'est pas celui indiqué *Siège* dans la fiche établissement il devra à chaque fois être sélectionné manuellement dans l'écran du RSU.

L'export RSU ne peut pas être effectué à vide : au moins un établissement doit être sélectionné pour export.

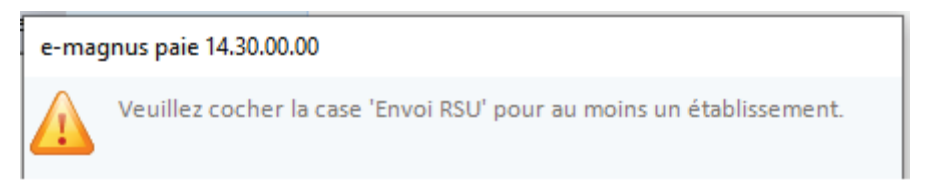

### Cas d'une collectivité mono établissement

| Sélection<br>Année | 2021 🗸       |           |       |  |
|--------------------|--------------|-----------|-------|--|
| Collectivité       | CDC BASSIN V |           |       |  |
|                    | Désignation  | Envoi RSU | Siège |  |
| CDC BASSIN         | 6            |           | ۲     |  |

E L'établissement est automatiquement défini comme établissement siège.

### Cas d'une collectivité multi-établissement

| Sélection<br>Année<br>Collectivité | 2021 V      | Y            |        |
|------------------------------------|-------------|--------------|--------|
|                                    | Désignation | Envoi RSU    | Siège  |
| 04 - A.N                           |             | $\checkmark$ | 0 🔺    |
| 03 - CENTRE DE                     | LOISIRS     | $\checkmark$ | 0      |
| 01 - BUDGET PR                     | INCIPAL     | $\checkmark$ | •      |
| 02 - 01                            |             | $\checkmark$ | 0      |
| 08 - CENTRE                        | N           |              | $\cap$ |

#### Dans le cadre Destination des données

Le **Nom du fichier** : est automatiquement composé en fonction de l'établissement siège sélectionné. Il ne peut pas être modifié.

Le **Chemin de génération** du fichier est par défaut celui du bilan social. S'il est modifié, le chemin du bilan social sera modifié à l'identique.

#### **Export**

> Cliquez sur le bouton **Exporter :** le traitement se lance.

| Information                             |  |
|-----------------------------------------|--|
| Export RSU                              |  |
| Export des données                      |  |
| Traitement en cours Veuillez patienter. |  |
|                                         |  |
|                                         |  |

Une fois le traitement terminé une message indique que le fichier est généré.

| e-mag | gnus paie vous informe |
|-------|------------------------|
| 0     | Export RSU terminé     |
|       |                        |
|       | ОК                     |

### Les indicateurs générés par e.magnus RH

Tous les indicateurs RSU ne sont pas gérés par e.magnus RH, il convient de compléter les données après import du fichier sur le portail RSU.

Voici la liste des indicateurs du RSU : en rouge les indicateurs non traités par e.magnus RH :

| Thématique | Indicateur | Tableau | Descriptif                                                                                                    | Population (spécificités) | Commentaire |
|------------|------------|---------|----------------------------------------------------------------------------------------------------|---------------------------|-------------|
| Emploi     | 1.1.0      | 1.1.0.1 | Nombre d'agents occupant un emploi fonctionnel                                                                                                    |                           |             |
|            | 1          | 1.1.0.2 | rémunérés au 31/12, par statut d'origine, cadre                                                                                                    |                           |             |
|            |            | 1.1.0.3 | 1.0.3 d'emplois, sexe et grade de détachement                                                                                                    |                           |             |
|            | 1.1.1      | 1.1.1   | Nombre de fonctionnaires occupant un emploi<br>permanent rémunérés au 31/12 par filière, cadre<br>d'emplois et grade, selon les caractéristiques de<br>l'emploi et selon le sexe |                           |             |
|            | 1.1.4      | 1.1.4   | Nombre de fonctionnaires en Équivalent Temps Plein<br>Rémunéré (ETPR) dans l'année, déclinée par filière,<br>catégorie hiérarchique et par sexe                                  |                           |             |

| Thématique     | Indicateur | Tableau   | Descriptif                                                                                                   | Population (spécificités) | Commentaire                                                                              |
|----------------|------------|-----------|----------------------------------------------------------------------------------------------------|---------------------------|------------------------------------------------------------------------------------------|
|                | 1.2.1      | 1.2.1     | Effectifs des agents contractuels occupant un emploi                                                         |                           | Par défaut tous les                                                                      |
|                |            |           | permanent rémunérés au 31/12/N par filière et                                                                |                           | CDD sont                                                                                 |
|                |            |           | cadre d'emplois, selon le type de contrat et le type                                                         |                           | 'remplaçants'                                                                            |
|                |            |           | de recrutement                                                                                               |                           |                                                                                          |
|                | 1.2.4      | 1.2.4     | Nombre de contractuels en Équivalent Temps Plein                                                             |                           |                                                                                          |
|                |            |           | Rémunéré (ETPR) dans l'année par filière déclinée                                                            |                           |                                                                                          |
|                |            |           | par catégorie et par sexe                                                                                    |                           |                                                                                          |
|                | 1.2.5      | 1.2.5.0   | Nombre de CDI conclus au cours de l'année                                                                    |                           |                                                                                          |
|                |            | 1.2.5.1   |                                                                                                    |                           | Par defaut on ne<br>valorise que la<br>première colonne<br>'Les besoins de<br>service le |
|                | 1 2 1      | 1211      | Autros contractuels cur emplei per permanent, en                                                             |                           | Justinent'                                                                               |
|                | 1.5.1      | 1.3.1.1   | Autres contractueis sur emploi non permanent, en                                                             |                           |                                                                                          |
|                | 120        | 1.3.1.2   | Percent physique et en ETPR, seion le sexe                                                                   |                           |                                                                                          |
|                | 1.5.2      | 1.5.2     | Recours a du personnei temporaire (mis a disposition                                                         |                           |                                                                                          |
|                | 140        | 140       | Pérartition par seve et transhe d'âre des effectifs des                                                      |                           |                                                                                          |
|                | 1.4.0      | 1.4.0     | fonctionnaires et des contractuels présents dans les<br>effectifs au 31/12                                   |                           |                                                                                          |
|                | 1.4.1      | 1.4.1     | Nombre d'agents selon les positions statutaires                                                              |                           |                                                                                          |
|                |            |           | particulières et par sexe au 31/12 originaires de la<br>collectivité                                         |                           |                                                                                          |
|                | 1.4.2      | 1.4.2     | Nombre d'agents selon les positions statutaires                                                              |                           |                                                                                          |
|                |            |           | particulières et par sexe au 31/12/N <u>originaires</u><br><u>d'une autre structure</u>                      |                           |                                                                                          |
|                | 1.4.3      | 1.4.3     | Nombre d'agents selon les positions statutaires                                                              |                           |                                                                                          |
|                |            |           | particulières et par sexe au 31/12/N originaires d'une                                                       |                           |                                                                                          |
|                |            |           | autre structure, mis à disposition (*)                                                                       |                           |                                                                                          |
|                | 1.4.4      | 1.4.4     | Fonctionnaires pris en charge par le CDG ou le CNFPT<br>(articles 53 et 97)                                  |                           |                                                                                          |
|                | 1.6.1      | 1.6.1     | Nombre d'agents en situation de handicap (y compris<br>reclassés) par catégorie hiérarchique, statut et sexe |                           |                                                                                          |
|                | 1.6.2      | 1.6.2.1   | Respect de l'obligation d'emploi : dépenses réalisées                                                        |                           |                                                                                          |
|                |            |           | couvrant partiellement l'obligation d'emploi (ouvrant                                                        |                           |                                                                                          |
|                |            | 1.6.2.2   | droit à réduction des unités manquantes) et taux<br>d'emploi                                                 |                           |                                                                                          |
|                | 1.8.1      | 1.8.1     | Nombre de fonctionnaires et de contractuels sur                                                              |                           |                                                                                          |
|                |            |           | emploi permanent autorisés à exercer une activité<br>accessoire                                              |                           |                                                                                          |
| Recrutements   | 1.9.1      | 1.9.1     | Arrivées d'agents sur emploi fonctionnel au cours                                                            |                           |                                                                                          |
|                |            |           | de l'année N, par statut d'origine, selon le grade de                                                        |                           |                                                                                          |
|                |            |           | détachement et le sexe                                                                                       |                           |                                                                                          |
|                | 1.9.2      | 1.9.2     | Arrivées de fonctionnaires dans l'année, par cadre                                                           |                           |                                                                                          |
|                | 1.0.0      | 4.0.0.4   | d'emplois, selon le motif de recrutement                                                                     |                           |                                                                                          |
|                | 1.9.3      | 1.9.3.1   | Arrivees de contractueis sur emploi permanent dans                                                           |                           |                                                                                          |
|                |            | 1.9.3.2   | caractéristiques de l'emploi et le sexe                                                                      |                           |                                                                                          |
| Parcours       | 1.9.4.0    | 1.9.4.0.1 | Départs dans l'année N, par motifs de départ et selon                                                        |                           |                                                                                          |
| Professionnels |            | 1.9.4.0.2 | le sexe et la catégorie                                                                                      |                           |                                                                                          |
|                | 1.9.4.1    | 1.9.4.1   | Nombre de procédure de rupture conventionnelle                                                               |                           |                                                                                          |
|                |            |           | au cours de l'année N, par sexe et catégorie<br>hiérarchique                                                 |                           |                                                                                          |

| Thématique      | Indicateur | Tableau   | Descriptif                                                                                 | Population (spécificités) | Commentaire   |
|-----------------|------------|-----------|--------------------------------------------------------------------------------------------|---------------------------|---------------|
|                 | 1.9.4.2    | 1.9.4.2   | Nombre de conventions de rupture conventionnelle                                           |                           |               |
|                 |            |           | au cours de l'année N, par sexe et catégorie                                               |                           |               |
|                 |            |           | hiérarchique                                                                               |                           |               |
|                 | 1.9.5      | 1.9.5     | Titularisations et stages au cours de l'année N                                            |                           |               |
|                 | 1.9.6      | 1.9.6.1.1 | Avancements et promotion interne dans l'année                                              |                           |               |
|                 |            | 1.9.6.1.2 |                                                                                            |                           |               |
|                 | 4.0.7      | 1.9.6.2   |                                                                                            |                           |               |
|                 | 1.9.7      | 1.9.7     | Nombre d'agents fonctionnaires et contractuels sur                                         |                           |               |
|                 |            |           | emploi permanent ayant benencie d'un<br>accompagnement, par un conseiller, en évolution    |                           |               |
|                 |            |           | professionnelle dans l'année                                                               |                           |               |
|                 | 1.9.8      | 1.9.8     | Nombre de lauréats sur les listes d'aptitude des                                           |                           |               |
|                 |            |           | concours et examens professionnels par filière, cadre                                      |                           |               |
|                 |            |           | d'emplois, sexe                                                                            |                           |               |
|                 | 1.9.9      | 1.9.9     | Nombre de fonctionnaires bénéficiaires des                                                 |                           |               |
|                 |            |           | modalités dérogatoires d'accès par la voie du                                              |                           |               |
|                 |            |           | détachement à un cadre d'emplois de niveau                                                 |                           |               |
|                 |            |           | supérieur ou de catégorie supérieure                                                       |                           |               |
|                 | 1.9.9.0    | 1.9.9.0   |                                                                                            |                           |               |
| 0               | 1.9.9.1    | 1.9.9.1   |                                                                                            |                           |               |
| Organisation du | 2.1.0      | 2.1.0     | Nombre de journees de conges supplementaires                                               |                           |               |
| travali         | 211        | 2111      | Accordees à l'ensemble des agents                                                          |                           |               |
|                 | 2.1.1      | 2.1.1.1   | moins un jour dans l'année par motif (hors                                                 |                           |               |
|                 |            | 2113      | formations, jour dans rannee, par motin (nors                                              |                           |               |
|                 |            | 2.1.1.5   | syndicales) présents dans les effectifs au 31/12                                           |                           |               |
|                 | 2.1.2      | 2.1.2.1   | Nombre de contractuels sur emploi permanent ayant                                          |                           |               |
|                 |            | 2.1.2.2   | été absents au moins un jour dans l'année, par motif                                       |                           |               |
|                 |            | 2.1.2.3   | (hors formations, journées de grève et absences                                            |                           |               |
|                 |            |           | syndicales) présents au 31/12                                                              |                           |               |
|                 | 2.1.3      | 2.1.3.1   | Nombre de contractuels sur emploi non permanent                                            |                           |               |
|                 |            | 2.1.3.2   | ayant été absents au moins un jour dans l'année,                                           |                           |               |
|                 |            | 2.1.3.3   | par motil (nors formations, journees de greve et<br>absences condicales) présents au 21/12 |                           |               |
|                 | 214        | 214       | Congés de naternité et d'accueil de l'enfant des                                           |                           |               |
|                 |            |           | fonctionnaires et contractuels sur emploi                                                  |                           |               |
|                 |            |           | permanent, par catégorie hiérarchique                                                      |                           |               |
|                 | 2.1.5      | 2.1.5     | Congés de présence parentale des fonctionnaires                                            |                           |               |
|                 |            |           | et contractuels sur emploi permanent, par sexe et                                          |                           |               |
|                 |            |           | catégorie hiérarchique                                                                     |                           |               |
|                 | 2.1.6      | 2.1.6     | Congés de solidarité familiale des fonctionnaires et                                       |                           |               |
|                 |            |           | contractuels sur emploi permanent, par sexe et par                                         |                           |               |
|                 | 217        | 217       | categorie nierarchique                                                                     |                           |               |
|                 | 2.1.7      | 2.1.7     | chtretiens avant et après des conges de 6 mois ou                                          |                           |               |
|                 | 218        | 2181      | Nombre de jours de carence par seve, par tranche                                           |                           |               |
|                 | 2.1.0      | 2182      | d'âge par catégorie hiérarchique et montant des                                            |                           |               |
|                 |            | 2.1.8.3   | sommes brutes retenues                                                                     |                           |               |
|                 |            | 2.1.8.4   |                                                                                            |                           |               |
|                 | 2.1.9      | 2.1.9     | Modalités de contrôle des arrêts maladie                                                   |                           |               |
|                 | 2.2.0      | 2.2.0     | Congés de proche aidant des fonctionnaires et                                              |                           |               |
|                 |            |           | contractuels sur emploi permanent, par sexe et par                                         |                           |               |
|                 |            |           | catégorie hiérarchique                                                                     |                           |               |
|                 | 2.2.1      | 2.2.1.0   | Modalités d'organisation du temps de travail                                               |                           | Forcé à non   |
|                 |            |           |                                                                                            |                           | (valeur de 0) |

| Thématique   | Indicateur | Tableau   | Descriptif                                              | Population (spécificités) | Commentaire       |
|--------------|------------|-----------|---------------------------------------------------------|---------------------------|-------------------|
|              |            | 2.2.1.0.1 |                                                         |                           |                   |
|              |            | 2.2.1     |                                                         |                           | On affecte tout   |
|              |            |           |                                                         |                           | sur la valeur 11  |
|              |            |           |                                                         |                           | 'Agents sur Cycle |
|              |            |           |                                                         |                           | hebdomadaire'     |
|              | 2.2.2      | 2.2.2     | Contraintes particulières concernant le temps de        |                           |                   |
|              |            |           | travail                                                 |                           |                   |
|              | 2.2.3      | 2.2.3     | Compte Epargne Temps (CET)                              |                           |                   |
|              | 2.2.4      | 2.2.4     | Nombre de jours donnés dans le cadre du dispositif      |                           |                   |
|              |            |           | de don de jours par type de jours                       |                           |                   |
|              | 2.2.5      | 2.2.5     | Charte du temps                                         |                           |                   |
|              | 2.2.8      | 2.2.8.0   | Nombre d'heures supplementaires et                      |                           |                   |
|              |            | 2.2.8     | complementaires realisees et remunerees dans            |                           |                   |
|              | 2.2.0      | 2.2.0     | Nambes d'haves séclisées av delà des haves              |                           |                   |
|              | 2.2.9      | 2.2.9     | Nombre d'heures realisées au-deia des pornes            |                           |                   |
|              |            |           | lieu ni à rémunération ni à récupération dans l'année   |                           |                   |
|              | 221        | 221       | Informations relatives au temps partial prévu par       |                           |                   |
|              | 2.3.1      | 2.3.1     | l'article 60 de la loi nº 84-52 du 26 janvier 1084      |                           |                   |
|              | 232        | 232       | Quotité de temps de travail des fonctionnaires          |                           |                   |
|              | 2.3.2      | 2.3.2     | occupant un emploi à temps complet rémunérés au         |                           |                   |
|              |            |           | 31/12 par filière, cadre d'emplois et selon le sexe     |                           |                   |
|              | 2.3.3      | 2.3.3     | Nombre de fonctionnaires bénéficiaires d'un temps       |                           |                   |
|              |            |           | partiel de droit ou sur autorisation par catégorie et   |                           |                   |
|              |            |           | sexe                                                    |                           |                   |
|              | 2.3.4      | 2.3.4     | Quotité de temps de travail des CONTRACTUELS            |                           |                   |
|              |            |           | sur emploi permanent occupant un emploi à temps         |                           |                   |
|              |            |           | complet rémunérés au 31/12 par filière, cadre           |                           |                   |
|              |            |           | d'emplois et selon le sexe                              |                           |                   |
|              | 2.3.5      | 2.3.5     | Nombre de contractuels sur emploi permanent             |                           |                   |
|              |            |           | bénéficiaires d'un temps partiel de droit ou sur        |                           |                   |
|              |            |           | autorisation par catégorie et sexe                      |                           |                   |
|              | 2.3.6      | 2.3.6     | Nombre de fonctionnaires et d'agents contractuels       |                           |                   |
|              |            |           | bénéficiaires de plein droit d'un temps partiel         |                           |                   |
|              |            |           | annualisé à l'issue de leur congé de maternité,         |                           |                   |
|              |            |           | d'adoption ou de paternite et d'accueil de l'enfant     |                           |                   |
|              | 2.4.1      | 2.4.1     | Nombre de demandes d'exercice des fonctions dans        |                           |                   |
|              |            |           | le cadre du teletravali, de refus prononces et d'agents |                           |                   |
|              |            |           | sevel par catégorie biérarchique et par filière         |                           |                   |
|              | 242        | 242       | Modalités d'exercice des fonctions exercées dans le     |                           |                   |
|              | 2.4.2      | 2.4.2     | cadre du télétravail                                    |                           |                   |
| Pémunération | 311        | 3110      | Rémunérations des fonctionnaires avant travaillé au     |                           |                   |
| Kemaneradon  | 5.1.1      | 311       | moins un jour durant l'année                            |                           |                   |
|              | 321        | 3210      | Rémunérations des contractuels avant travaillé au       |                           |                   |
|              | 0.2.2      | 3.2.1     | moins un jour durant l'année                            |                           |                   |
|              | 331        | 331       | Rémunérations des contractuels occupant un emploi       |                           |                   |
|              | 2.2.2      |           | NON permanent avant travaillé au moins un jour          |                           |                   |
|              |            |           | durant l'année                                          |                           |                   |
|              | 3.3.9      | 3.3.9     | Nombre de contractuels avant bénéficié d'une            |                           |                   |
|              |            |           | indemnité de fin de contrat                             |                           |                   |
|              | 3.4.0.1    | 3.4.0.1   | Masse salariale brute annuelle cumulée des dix          |                           |                   |
|              |            |           | rémunérations les plus élevées en année N               |                           |                   |
|              | 3.4.1      | 3.4.1     | Indemnisation du chômage pour les titulaires            |                           |                   |
|              | 3.4.2      | 3.4.2     | Indemnisation du chômage pour les contractuels          |                           |                   |

| Thématique  | Indicateur | Tableau   | Descriptif                                             | Population (spécificités) | Commentaire |
|-------------|------------|-----------|--------------------------------------------------------|---------------------------|-------------|
|             | 3.4.3      | 3.4.3     | Maintien des primes en cas de congé de maladie         |                           |             |
|             |            |           | ordinaire                                              |                           |             |
|             | 3.4.7      | 3.4.7     | Dépenses de fonctionnement de la collectivité et       |                           |             |
| 0           |            |           | dépenses de personnel                                  |                           |             |
| Sante et    | 4.1.1      | 4.1.1     | Agents affectes a la prevention                        |                           |             |
| securite au | 4.1.2      | 4.1.Z     | Actions liees a la prevention dans l'année             |                           |             |
| cravan      | 4.1.5      | 4.1.0     | Nombre de visites medicales sur demande de l'agent     |                           |             |
|             | 4.1.4      | 4.1.4     | professionnels (DLIERP)                                |                           |             |
|             | 415        | 415       | Plan de prévention des risques psychosociaux (RPS)     |                           |             |
|             | 4.1.6      | 4.1.6     | Démarches de prévention des risques                    |                           |             |
|             | 4.1.7      | 4.1.7     | Registre de santé et de sécurité au travail            |                           |             |
|             | 4.2.1      | 4.2.1     | Les accidents du travail* reconnus dans l'année et     |                           |             |
|             |            |           | jours d'arrêt de travail pour des accidents survenus   |                           |             |
|             |            |           | dans l'année ou avant                                  |                           |             |
|             |            |           | * y compris ceux qui n'ont pas donné lieu à arrêt de   |                           |             |
|             |            |           | travail                                                |                           |             |
|             | 4.2.2      | 4.2.2     | Maladies professionnelles reconnues dans l'année       |                           |             |
|             |            |           | et jours d'arrêts de travail liés à l'ensemble des     |                           |             |
|             |            |           | maladies professionnelles reconnues                    |                           |             |
|             | 4.2.4      | 4.2.4     | Nombre d'allocations temporaires d'invalidite (ATI)    |                           |             |
|             | 4.9.5      | 4.2.5     | attribuees au cours de l'annee                         |                           |             |
|             | 4.2.5      | 4.2.5     | Contrat d'assurance statutaire pour la prise en charge |                           |             |
|             | 426        | 426       | Nombre d'agents bénéficiant d'une surveillance         |                           |             |
|             | 4.2.0      | 4.2.0     | médicale particulière et nombre d'agents occupant      |                           |             |
|             |            |           | des postes dans des services comportant des risques    |                           |             |
|             |            |           | spéciaux                                               |                           |             |
|             | 4.2.7      | 4.2.7     | Nombre de demandes de protection fonctionnelle         |                           |             |
|             |            |           | et nombre de décisions accordant la protection         |                           |             |
|             |            |           | fonctionnelle selon que l'agent soit mis en cause ou   |                           |             |
|             |            |           | qu'il soit victime.                                    |                           |             |
|             | 4.3.1      | 4.3.1     | Nombre de signalements pour actes de violences         |                           |             |
|             |            |           | physiques, de violences sexuelles, de discrimination,  |                           |             |
|             |            |           | narcelement moral et narcelement sexuel,               |                           |             |
|             |            |           | distrimidation envers le personnel au cours de         |                           |             |
|             |            |           | l'année                                                |                           |             |
|             | 4.3.2      | 4.3.2     | Modalités de mise en œuvre du dispositif de            |                           |             |
|             |            |           | signalement                                            |                           |             |
|             | 4.4.1      | 4.4.1     | Inaptitudes au cours de l'année                        |                           |             |
|             | 4.5.1      | 4.5.1     | Suicides au cours de l'année                           |                           |             |
| Formation   | 5.1.1.1    | 5.1.1.1   | Tableau récapitulatif - Fonctionnaires et contractuels |                           |             |
|             |            |           | sur un emploi permanent présents dans les effectifs    |                           |             |
|             |            |           | au 31/12/N ayant participé à au moins une formation    |                           |             |
|             |            |           | dans l'année N                                         |                           |             |
|             | 5.1.1.2.1  | 5.1.1.2.1 | Journees de formation suivies par les agents           |                           |             |
|             |            |           | titulaires, stagiaires presents au 31/12 et nombre     |                           |             |
|             |            |           | une journée de formation au cours de l'année           |                           |             |
|             | 51122      | 51122     | Journées de formation suivies par les agents           |                           |             |
|             |            |           | contractuels sur emploi permanent présents au          |                           |             |
|             |            |           | 31/12 et nombre d'agents contractuels sur emploi       |                           |             |
|             |            |           | permanent ayant participé à au moins une journée       |                           |             |
|             |            |           | de formation au cours de l'année                       |                           |             |

| Thématique     | Indicateur | Tableau | Descriptif                                            | Population (spécificités) | Commentaire |
|----------------|------------|---------|-------------------------------------------------------|---------------------------|-------------|
|                | 5.1.2.1    | 5.1.2.1 | Journées de formation suivies par les agents sur un   |                           |             |
|                |            |         | emploi non permanent au cours de l'année              |                           |             |
|                | 5.1.3      | 5.1.3   | Validation de l'expérience, bilan de compétence et    |                           |             |
|                |            |         | congé de formation dans l'année                       |                           |             |
|                | 5.1.4      | 5.1.4   | Coûts de formation                                    |                           |             |
| Droits sociaux | 6.1.0      | 6.1.0   | Nombre de représentants du personnel par type         |                           |             |
|                |            |         | d'instance dans l'année                               |                           |             |
|                | 6.1.1      | 6.1.1   | Réunions statutaires                                  |                           |             |
|                | 6.1.2      | 6.1.2   | Droits syndicaux                                      |                           |             |
|                | 6.1.3      | 6.1.3   | Conflits du travail                                   |                           |             |
|                | 6.1.4      | 6.1.4   |                                                       |                           |             |
|                | 6.1.5      | 6.1.5   | Négociations et accords collectifs                    |                           |             |
|                | 6.1.6      | 6.1.6   | Existence d'un accord visant à assurer la continuité  |                           |             |
|                |            |         | des services publics en cas de grève des agents ou, à |                           |             |
|                |            |         | défaut, d'une délibération de l'organe délibérant.    |                           |             |
|                | 7.1.1      | 7.1.1   | Dépenses engagées pour la réalisation des             |                           |             |
|                |            |         | prestations d'action sociale                          |                           |             |
|                | 7.1.2      | 7.1.2   | Modalités de mise en œuvre de l'action sociale        |                           |             |
|                | 7.1.3      | 7.1.3   | Nombre de bénéficiaires des prestations d'action      |                           |             |
|                |            |         | sociale par type de prestation et par catégorie       |                           |             |
|                |            |         | hiérarchique et sexe                                  |                           |             |
|                | 7.2.0      | 7.2.0   | Existence d'un accord collectif sur la protection     |                           |             |
|                |            |         | sociale complémentaire                                |                           |             |
|                | 7.2.1      | 7.2.1   | Procédure retenue par la collectivité pour la         |                           |             |
|                |            |         | protection sociale complémentaire santé et            |                           |             |
|                |            |         | prévoyance                                            |                           |             |
|                | 7.2.2      | 7.2.2   | Nombre de bénéficiaires et montant des prestations    |                           |             |
|                |            |         | de protection sociale complémentaire                  |                           |             |
|                | 8.1.1      | 8.1.1   | Nombre de sanctions disciplinaires prononcées dans    |                           |             |
|                |            |         | l'année                                               |                           |             |

Après intégration du fichier RSU, vous devez compléter directement sur le portail les indicateurs non gérés, non gérés en totalité ou gérés par défaut (voir la colonne **Commentaire**).

Le cahier technique RSU 2021 est disponible à cette adresse :

(https://cloud.numsync.com/views/public/lienPublic.xhtml?id=13199&hash=724af2d4aba13576ad 88d7c01921fdaf973a0af8 🕗).

# 2 DSN

# 2.1 Norme 2022.1 : journal de maintenance 2022 V1.5

Intégration dans la version des dernières évolutions de la DSN norme 2022.1.

# 2.2 Norme 2022.1 : évolution du guide Acoss version 3.7 et 3.8

# Évolution sur le CTP 250

### Nouveauté

CNFPT Formation apprentis : ceci concerne toutes les collectivités et établissements publics excluant les emplois d'avenir et les contrats d'accompagnement dans l'emploi.

Pour ce type d'agent, cette cotisation ne se calculera plus sur le bulletin selon les informations indiquées par l'URSSAF :

https://www.urssaf.fr/portail/files/live/sites/urssaf/files/documents/DSN-Guide-declaration-regularisati on-cotisations-sociales-Urssaf.pdfpartie 🙆 : CTP 250 CNFPT Formations apprentis).

Si vous êtes concernés, vous devrez régulariser sur tous les mois concernés, la cotisation *CNFPT formation Apprentis* déclarée à tort sur les agents ayant un contrat d'avenir ou contrat d'accompagnement dans l'emploi.

### Régularisation

Pour connaitre les bases de cotisations à régulariser des agents concernés :

- Placez-vous dans le bureau Bloc Cycle de paie, États récapitulatifs, États par période, Détail de plusieurs éléments de salaire
- > Dans la zone **Collectivité** : sélectionnez la collectivité concernée.
- > Dans la zone Établissement : sélectionnez l'établissement concerné.
- > Dans la zone **Matricule** : sélectionnez le matricule de l'agent concerné.
- Sélectionnez la période à régulariser.
- > Dans l'encadré **Inclure** : cochez les trois options.
- Sélectionner la période à régulariser.
- ▶ Faites passer l'élément de salaire *C.N.F.P.T* à droite.

# Il faudra répéter cette opération, pour tous les agents concernés.

| Sélection                                                                                                |                                                                                                    |                                                    | Détailler                    | Inclure                  |
|----------------------------------------------------------------------------------------------------|----------------------------------------------------------------------------------------------------|----------------------------------------------------|------------------------------|--------------------------|
| Collectivité                                                                                             |                                                                                                    | $\sim$                                             | Les valeurs pour chaque mois | L'élément de salaire     |
| Etablissement                                                                                            |                                                                                                    | $\sim$                                             | Les sous éléments de salaire | Les montants des rappels |
| Service                                                                                                  |                                                                                                    | $\sim$                                             | Par service                  | Les totaux               |
| Matricule                                                                                                |                                                                                                    | $\sim$                                             | les éléments par agent       |                          |
| Nom                                                                                                    |                                                                                                    | ~                                                  |                              |                          |
| De                                                                                                    | 📕 janvier 2022 🕨 à 📢 juin 2022 🕨                                                                         |                                                    |                              |                          |
| Eléments<br>Bonificati<br>Bonificati<br>C.G.O.S.,<br>C.G.O.S., f<br>C.N.F.P.T.<br>C.N.R.A.C<br>C.N.R.A.C | de salaire disponibles<br>on indemnitaire<br>on indiciaire<br>financement CESU<br>.L.<br>.L. rétroactive | <ul> <li>Elén</li> <li>(*)</li> <li>(*)</li> </ul> | nents de salaire retenus     |                          |

Sur l'état *CNPT Formation Apprenti*, vous trouverez la base de cotisation déclarée à tort qu'il faudra régulariser (cf. encadré rouge)

| C.N.F.P.T., Formation Apprentis |              |          |      |      |      |  |  |
|---------------------------------|--------------|----------|------|------|------|--|--|
| Service : ECOLE MATERNELLE CHE  | EVALERIE (2) |          |      |      |      |  |  |
|                                 | 02/2022      | 1 607.31 | 0.05 | 0.80 | 0.80 |  |  |

#### Rappels

Pour réaliser un rappel manuel à un agent :

- Placez vous dans le bureau bloc Cycle de paie, Saisie individuelle des variables mensuelles, onglet Cotisations, Rappel cotisation.
- > Double cliquez sur l'agent pour qui vous souhaitez réaliser le rappel.
- > Cliquez sur l'onglet **Cotisations** puis sur le bouton **Rappel Cotisations**.
- Cliquez sur le bouton Créer.
- > Dans la zone Élément de salaire : sélectionnez : C.N.F.P.T.
- > Dans la zone **Sous-Élément** : sélectionnez *C.N.F.P.T Formation Apprentis*.
- Dans la zone Base : saisir en négatif le montant déclaré à tort en se basant sur l'état Détail de plusieurs éléments de salaire.
- Dans la zone Taux patronal : saisissez 0.05 (taux appliqué pour cette cotisation sur les mois à régulariser)
- > Sélectionnez le **Mois de rappel**.
- > Dans la zone **Type de rappel** : sélectionnez rappel assiette.
- > Puis enregistrez et calculez le bulletin.

Il faudra répéter cette manipulation pour chaque mois à régulariser et pour chaque agent concerné.

|   | Elément de salaire                                                                                                  | C.N.F.P.T.                                                                                                    | ×                                                     |                                                   |                  |
|---|----------------------------------------------------------------------------------------------------|----------------------------------------------------------------------------------------------------|-------------------------------------------------------|---------------------------------------------------|------------------|
|   | Sous élément                                                                                                    | C.N.F.P.T., Formation Apprentis                                                                                                    | ~                                                     |                                                   |                  |
|   | Libellé sur le bulletin                                                                                             | Rappel C.N.F.P.T., Formation Appre                                                                                                    | entis                                                 |                                                   |                  |
|   | Base                                                                                                    | Taux salarial                                                                                                    | Montant salarial                                      | Taux patronal                                     | Montant patronal |
|   | -1607.31                                                                                                    | 0.00                                                                                                    | 0.00                                                  | 0.05                                              | -0.80            |
|   |                                                                                                    |                                                                                                    |                                                       |                                                   |                  |
|   | Mois du rappel                                                                                                    | mai 2022                                                                                                    |                                                       |                                                   |                  |
|   | Type de rappel                                                                                                    | Rappel assiette                                                                                                    |                                                       | ~                                                 |                  |
| i | Précision sur la saisie                                                                                             | du rappel : Rappel de cotisa                                                                                                    |                                                       |                                                   |                  |
|   | Base : saisir la différence e                                                                                       | entre l'assiette de cotisation qu'il au                                                                                                    | pel Vous effec                                        | tuez un rappel d'assiette (assiette de cotisation |                  |
|   | Taux salarial : saisir le taux                                                                                      | salarial du mois de rappel                                                                                                    | correcte)                                             | ir un mois passe par contre taux de cotisation    |                  |
|   | Taux patronal : saisir le tau                                                                                       | ux patronal du mois de rappel                                                                                                    |                                                       |                                                   |                  |
|   | Montant : calculé automat                                                                                           | iquement                                                                                                    |                                                       |                                                   |                  |
|   | Attention, si vous effectue<br>erronés sur un mois passé<br>- Premier rappel en sélect<br>- Deuxième rappel en séle | ez un rappel de taux de cotisation et<br>) alors II faudra créer deux rappels :<br>ionnant le type : rappel taux de coti<br>ctionnant le type : rappel assiette | : d'assiette (assiette et taux de cotisatio<br>sation | n sont                                            |                  |

#### Etats des caisses et bordereau URSSAF

Ces rappels en négatifs viendront diminuer l'assiette de cotisation du CTP 250 du Bordereau URSSAF.

#### **En DSN**

Cotisations individuelles (S21.G00.81.001)

Ces rappels seront déclarés dans votre DSN selon les informations indiquées par l'URSSAF :

https://www.urssaf.fr/portail/files/live/sites/urssaf/files/documents/DSN-Guide-declaration-regularisati on-cotisations-sociales-Urssaf.pdfpartie 🛃 : CTP 250 CNFPT Formations apprentis.

# 2.3 Régularisation Contrat Engagement Éducatif

### Contexte

Le Contrat d'Engagement Éducatif (CEE) a été créé par la loi n°2006-586 du 23 mai 2006. Il est proposé aux personnes exerçant des fonctions d'animation (éducateurs, animateurs et directeurs de centres) au sein d'un centre d'accueil collectif de mineurs (nouvelle dénomination des centres de vacances et de loisirs ou colonies de vacances et centres aérés).

Les personnes embauchées en contrat d'engagement éducatif perçoivent une rémunération journalière forfaitaire et cotise à la caisse de retraite AGIRC ARRCO

Afin de déclarer correctement les cotisations AGIRC ARRCO en DSN pour ce type d'agent en suivant la FAQ communiquée par cette caisse suivez la procédure ci-dessous.

# Dans le dossier de l'agent

# Occès : bureau Accueil, bloc Agent option Dossier des agents, onglet Situation

- Renseignez les informations suivantes :
  - Nombre d'heures du poste : saisissez le nombre de jours effectués par l'agent.
  - **Nombre d'heures T.C de référence** : saisissez le nombre de jours effectués par l'agent.
  - **Statut** : Non titulaire Animateur
  - Droit : Privé

| Emploi Animateur           |                   | V.        |                                                                                                    |                     |                    |        | Sup                | note situation    | Nouvelle Situat | ion Corrige                | r situdi |
|----------------------------|-------------------|-----------|----------------------------------------------------------------------------------------------------|---------------------|--------------------|--------|--------------------|-------------------|-----------------|----------------------------|----------|
| / Date de début /          | Date de fin /     | Statut/So | us-statut                                                                                                    | / Grad              | e                  | / E    | tablissement       | / Collec          | tivité          | / Etat                     |          |
| 01/08/2022                 | An                | imateur   |                                                                                                    |                     |                    | CC PEV | ELE CAREMBAULT     | CC PEVELE C       | AREMBAULT       |                            |          |
| Date d'entrée dans la coll | lectivité 01/08/  | 2022      | Date de                                                                                                    | sortie de la collec | tivité             |        | ituation valable d | lu 01/08/2022     | au              |                            | 10       |
| Recrutement                |                   | ~         | Départ                                                                                                    |                     |                    | ~ 1    | tablissement       | C PEVELE CAREN    | MBAULT          |                            | ~        |
| Type d'emploi              |                   |           |                                                                                                    | Contrat             |                    |        |                    |                   |                 |                            |          |
| Fonction Animateur         |                   | V 📀       |                                                                                                    | Date début          |                    | Туре   |                    | ~                 | 🕤 📀 Droit       | Privé                      |          |
| Emploi permanent           | ] Remplacement    | DJ.F.     |                                                                                                    | Date de rela        | ance               | Nature | :                  |                   | Code P          | CS-ESE                     |          |
|                            | ] Emploi non-payé |           |                                                                                                    | Ancien num          | éro DSN            |        | Muta               | tion – Transfert  | SIRET d'origin  | ne                         |          |
| Poste                      |                   |           | -                                                                                                    | Position statutai   | re                 |        | 10                 | Grade             |                 |                            |          |
| Nombre d'heures du pos     | te                | 20.00     | S                                                                                                    | tatut Non-titu      | laire 🧹 🛛 Anima    | eur    | ~                  |                   |                 |                            |          |
| Nombre d'heures T.C. de    | référence         | 20.00     |                                                                                                    |                     |                    |        |                    |                   |                 | NBI                        |          |
| Service d'appartenance     |                   |           |                                                                                                    |                     |                    |        | 1                  | Indices :         |                 |                            |          |
| 101 - DET - Administr/Ma   | anagement         | ~ (       | 9                                                                                                    |                     |                    |        |                    |                   |                 |                            |          |
|                            |                   |           |                                                                                                    |                     |                    |        |                    |                   |                 |                            |          |
|                            |                   |           | The second second second second second second second second second second second second second second second se | aux d'activité de   | l'agent à temps pa | tiel   | 100.00             | Indices de paie l | Brut            | <ul> <li>Majoré</li> </ul> |          |
| Commentaire                |                   |           |                                                                                                    |                     |                    |        |                    |                   |                 |                            |          |

### Saisie des éléments du contrat

Accès : bureau Accueil, bloc Agent option Dossier des agents, onglet Situation, bouton Contrat

- Renseignez les informations suivantes :
  - Nature : sélectionnez 60- Contrat d'engagement éducatif.

**Unité de mesure** : sélectionnez 12- Journée.

| Contrat       08/07/2022       Nature       60 - Contrat d'engagement éducativ       Statut conventionnel       04 - Autres cadres au sens de la cei         Numéro contrat       Travailleur étranger       99 - Non concerné       Statut particulier       02 - Contractuel de la fonction pulsion         Odde PCS-ESE       4355       © Complément PCS-ESE       Agent sur emploi à statut inconnu       Statut d'emploi       02 - Contractuel de la fonction pulsion         Unité de mesure       12 - Journée       © Dispositif politique       99 - Non concerné       © Complément dispositif       ©         Coties AGIRC / ARRCO       Statut BOETH       Non cadre       ©       Mise à disposition externe       ©         Lieu de travail       © Statut BOETH       © Mise à durée déternv       Organismes complémentaires : maintien de l'affiliation au contrat a durée déternv       ©       Organismes complémentaires : maintien de l'affiliation au contrat collectif         Date de fin       24/08/2022       © Organismes complémentaires : maintien de l'affiliation au contrat collectif       ©         Préavis       Suprimer       Suprimer       Suprimer         Ype de réalisation et de paiement de préavis       Date de début       Date de fin         90 - Pas de clause de préavis applicable       V       Date de début       Date de fin <th>Fiche d'un cont</th> <th>rat</th> <th>_</th> <th></th> <th></th> <th></th>                                      | Fiche d'un cont             | rat                           | _                      |                                       |                                                                                        |                                         |
|----------------------------------------------------------------------------------------------------|-----------------------------|-------------------------------|------------------------|---------------------------------------|----------------------------------------------------------------------------------------|-----------------------------------------|
| Numéro contrat       Travailleur étranger       99 - Non concerné       Statut particulier         Code PCS-ESE       435b       Complément PCS-ESE       Agent sur emploi à statut inconnu       Statut d'emploi       02 - Contractuel de la fonction puls         Unité de mesur       12 - Journée       Dispositif politique       99 - Non concerné       Complément dispositif         Cotise AGIRC / ARRCO       Statut       Non cadre       Complément dispositif       Statut         Lieu de travail       Statut BOETH       Mise à disposition externe       Statut         Fin de contrat       24/08/2022       Motif de la rupture       031 - Fin de contrat à durée détern       Organismes complémentaires : maintien de l'affiliation au contrat collectif         Date de fin       24/08/2022       Organismes complémentaires : maintien de l'affiliation au contrat collectif       Supprimer         Préavis       Type de réalisation et de paiement de préavis       Date de ébut       Date de fin         90 - Pas de clause de préavis applicable       V       Date de fin       Date de fin                                                                                                    | Contrat<br>Date début contr | at 08/07/2022                 | Nature                 | 60 - Contrat d'engagement éducati 🗸   | Statut conventionnel                                                                   | 04 - Autres cadres au sens de la cc     |
| Code PCS-ESE       435b       Complément PCS-ESE       Agent sur emploi à statut inconnu       Statut d'emploi       02 - Contractuel de la fonction puls         Unité de mesure       12 - journée       Dispositif politique       99 - Non concerné       Complément dispositif       Image: Statut         Cotise AGIRC / ARRCO       Statut       Non cadre       Image: Statut       Mise à disposition externe       Image: Statut         Vieu de travail       Image: Statut BOETH       Image: Statut BOETH       Image: | Numéro contrat              |                               | Travailleur étranger   | 99 - Non concerné 🗸 🗸                 | Statut particulier                                                                     | ~                                       |
| Unité de mesur 12 - Journée  Dispositif politique 99 - Non concerné  Complément dispositif  Cotise AGIRC / ARRCO Statut Non cadre Lieu de travail  Statut BOETH  Mise à disposition externe   Fin de contrat Date de fin 24/08/2022 Motif de la rupture 031 - Fin de contrat à durée détern  Date de fin 24/08/2022 Motif de la rupture 031 - Fin de contrat à durée détern  Date de fin 24/08/2022 Motif de la rupture 031 - Fin de contrat à durée détern  Date de fin 24/08/2022 Motif de la rupture 031 - Fin de contrat à durée détern  Date de fin 24/08/2022 Motif de la rupture 031 - Fin de contrat à durée détern  Date de fin 24/08/2022 Motif de la rupture 031 - Fin de contrat à durée détern  Date de fin 24/08/2022 Motif de la rupture 031 - Fin de contrat à durée détern  Date de fin 24/08/2022 Motif de la rupture 031 - Fin de contrat à durée détern  Date de fin 24/08/2022 Motif de la rupture 031 - Fin de contrat à durée détern  Date de fin 24/08/2022 Motif de la rupture 031 - Fin de contrat à durée détern  Date de fin 24/08/2022 Motif de la rupture 031 - Fin de contrat à durée détern  Date de fin 24/08/2022 Date de l'affiliation au  contrat collectif  Date de fin Transaction en cours                                                                                                    | Code PCS-ESE                | 435b 🗸                        | Complément PCS-ESI     | Agent sur emploi à statut inconnu 🗸   | Statut d'emploi                                                                        | 02 - Contractuel de la fonction pul 🗸   |
| Cotise AGIRC / ARCO Statut Non cadre  Cotise AGIRC / ARCO Statut BOETH  Mise à disposition externe  Fin de contrat Date de fin 24/08/2022 Motif de la rupture 031 - Fin de contrat à durée détern Date de fin 24/08/2022 Organismes complémentaires : maintien de l'affiliation au contrat collectif Transaction en cours  Préavis Supprimer Date de réalisation et de paiement de préavis Date de début Date de fin Ypo - Pas de clause de préavis applicable                                                                                                    | Unité de mesur              | 12 - Journée 🔍                | Dispositif politique   | 99 - Non concerné 🔍 🗸                 | Complément dispositif                                                                  |                                         |
| Lieu de travail Statut BOETH     Fin de contrat     Date de fin     24/08/2022   Motif de la rupture     031 - Fin de contrat à durée détera     Date de fin     24/08/2022   Motif de la rupture     031 - Fin de contrat à durée détera     Date de fin     24/08/2022        Organismes complémentaires : maintien de l'affiliation au contrat collectif     Transaction en cours        Préavis     Supprimer   90 - Pas de clause de préavis applicable                                                                                                    | Cotise AGIRC                | / ARRCO                       | Statut                 | Non cadre 🗸 🗸                         |                                                                                        |                                         |
| Fin de contrat         Date de fin       24/08/2022         Motif de la rupture       031 - Fin de contrat à durée détern         Date dernier jour travaillé et payé au salaire habituel       24/08/2022         Organismes complémentaires : maintien de l'affiliation au contrat collectif         Transaction en cours         Préavis       Supprimer         Type de réalisation et de paiement de préavis       Date de début       Date de fin         90 - Pas de clause de préavis applicable       V                                                                                                    | Lieu de travail             | ×                             | Statut BOETH           | >                                     | Mise à disposition externe                                                             | ×                                       |
| Date de fin 24/08/2022 Motif de la rupture 031 - Fin de contrat à durée détern v<br>Date dernier jour travaillé et payé au salaire habituel 24/08/2022 Organismes complémentaires : maintien de l'affiliation au contrat collectif<br>Transaction en cours  Préavis  Type de réalisation et de paiement de préavis 90 - Pas de clause de préavis applicable V                                                                                                    | Fin de contrat              |                               |                        |                                       |                                                                                        |                                         |
| Date dernier jour travaillé et payé au salaire habituel 24/08/2022 Organismes complémentaires : maintien de l'affiliation au contrat collectif Transaction en cours  Préavis Type de réalisation et de paiement de préavis 90 - Pas de clause de préavis applicable                                                                                                    | Date de fin                 | 24/08/2022                    | Motif de la rupture    | 031 - Fin de contrat à durée détern 🗸 |                                                                                        |                                         |
| Préavis Supprimer Yppe de réalisation et de palement de préavis Date de début Date de fin 90 - Pas de clause de préavis applicable                                                                                                    | Date dernier jou            | r travaillé et payé au salair | e habituel             | 24/08/2022                            | <ul> <li>Organismes complém contrat collectif</li> <li>Transaction en cours</li> </ul> | entaires : maintien de l'affiliation au |
| Type de réalisation et de paiement de préavis     Date de début     Date de fin       90 - Pas de clause de préavis applicable     V     V                                                                                                    | Préavis                     |                               |                        |                                       |                                                                                        | Cumpiner                                |
| 90 - Pas de clause de préavis applicable                                                                                                    | 1                           | Type                          | e de réalisation et de | e paiement de préavis                 | Date de d                                                                              | ébut Date de fin                        |
|                                                                                                    | 90 - Pa                     | as de clause de préavis       | applicable             |                                       | V                                                                                      |                                         |

### En saisie individuelle des variables de paie

Déclaration de la S21.G00.78.001 (rubriques 11, 23 et 43) lorsque l'employeur choisit la base forfaitaire pour le calcul des cotisations due au régime général de la sécurité sociale

• Accès : bureau Accueil, bloc Cycle de paie, option Saisie individuelle des variables mensuelles, onglet Salaire

Renseignez les informations suivantes :

Dans le cadre Activité

- **Horaire** : sélectionnez *Nb jours.*
- **Pourcentage du SMIC** : saisissez le % SMIC.

Dans le cadre **Particularité** 

**Base forfaitaire** : saisissez la valeur correspondante.

| Profil Non titulair                              | e, Régime général |                           | Fonction Animateur BAF                                 | A                       | Position                 | Activité          |
|--------------------------------------------------|-------------------|---------------------------|--------------------------------------------------------|-------------------------|--------------------------|-------------------|
| ent payé ce mois                                 |                   | 1                         |                                                        | Ventilations            | Absences                 | Mutuelle Profil   |
| Salaire                                          | Primes            | Cotisations               | Généralites                                            |                         |                          |                   |
| Activité                                         | Dans le r         | nois : periode du         | 01/09/2022 au 30/09/<br>Période suivante<br>de maladie | Heures suppléme         | ntaires                  | Jours 0<br>Date   |
| Horaire Nb j<br>Taux horaire<br>Pourcentage du S | MIC               | 20.00 Der<br>0 San<br>100 | ni-traitement 0<br>s traitement 0                      | août :<br>à 125 %       | 0                        | Congés aidant     |
| Jours à payer<br>Particularité                   |                   | 30 Grève                  | s (ou autres abs. non rémun.)<br>O Jours               | à 150 %<br>à 166 %      | 0                        | Rectifier salaire |
| Indice de référen<br>Base forfaitaire            | ce 0<br>269.00    |                           | 0 1/2 J.<br>0 Heures                                   | Heures complém<br>Norm. | entaires<br><=1/10 >1/10 | Rappel salaire    |
| Enfants                                          | Zone Rési         | dence                     | Autorisees                                             | Nb 0<br>Nb Exo 0        | 0 0                      | Plafond SS        |

- Calculez le bulletin en base forfaitaire,
- > Vérifiez que les cotisations de sécurité sociale **se calculent sur la base forfaitaire**.

| 2000<br>269.00<br>269.00<br>269.00<br>269.00<br>269.00<br>269.00<br>269.00<br>269.00<br>269.00<br>269.00<br>269.00<br>269.00<br>269.00<br>269.00<br>477.40<br>477.40 | 6.900<br>0.400<br>3.150<br>0.860 | 18.56<br>1.08          | 477 40<br>477.40 | 7.000<br>6.000<br>8.550<br>0.500<br>0.100<br>3.450<br>1.800<br>0.300<br>0.016<br>0.910<br>1.720          | 18.83<br>16.14<br>23.00<br>5.11<br>1.35<br>0.27<br>9.26<br>4.84<br>0.81<br>0.04<br>2.45 |
|----------------------------------------------------------------------------------------------------|----------------------------------|------------------------|------------------|----------------------------------------------------------------------------------------------------|-----------------------------------------------------------------------------------------|
| 269.00<br>269.00<br>269.00<br>269.00<br>269.00<br>269.00<br>269.00<br>269.00<br>269.00<br>269.00<br>269.00<br>269.00<br>269.00<br>4/7.40<br>477.40                   | 6.900<br>0.400<br>3.150<br>0.860 | 18.56<br>1.08<br>15.04 | 477.40           | 7.000<br>6.000<br>8.550<br>1.900<br>0.500<br>0.100<br>3.450<br>1.800<br>0.300<br>0.016<br>0.910<br>1.720 | 18.83<br>16.14<br>23.00<br>5.11<br>1.35<br>0.27<br>9.28<br>4.84<br>0.81<br>0.04<br>2.45 |
| 269.00<br>269.00<br>269.00<br>269.00<br>269.00<br>269.00<br>269.00<br>269.00<br>269.00<br>269.00<br>269.00<br>269.00<br>269.00<br>269.00<br>477.40<br>477.40         | 6.900<br>0.400<br>3.150<br>0.860 | 18.56<br>1.08          |                  | 7.000<br>6.000<br>8.550<br>1.900<br>0.500<br>0.100<br>3.450<br>1.800<br>0.300<br>0.016<br>0.910<br>1.720 | 18.83<br>16.14<br>23.00<br>5.11<br>1.35<br>0.27<br>9.28<br>4.84<br>0.81<br>0.04<br>2.45 |
| 269.00<br>269.00<br>269.00<br>269.00<br>269.00<br>269.00<br>269.00<br>269.00<br>269.00<br>269.00<br>269.00<br>269.00<br>269.00<br>269.00<br>2477.40<br>477.40        | 6.900<br>0.400<br>3.150<br>0.860 | 18.56<br>1.08<br>15.04 |                  | 6.000<br>8.550<br>1.900<br>0.500<br>0.100<br>3.450<br>1.800<br>0.300<br>0.016<br>0.910<br>.720           | 16.14<br>23.00<br>5.11<br>1.35<br>9.26<br>4.84<br>0.81<br>0.04<br>2.45                  |
| 269.00<br>269.00<br>269.00<br>269.00<br>269.00<br>269.00<br>269.00<br>269.00<br>269.00<br>269.00<br>477.40<br>477.40                                                 | 6.900<br>0.400<br>3.150<br>0.860 | 18.56<br>1.08<br>15.04 |                  | 8.550<br>1.900<br>0.500<br>0.100<br>3.450<br>1.800<br>0.300<br>0.016<br>0.910<br>.720                    | 23.00<br>5.11<br>1.35<br>0.27<br>9.28<br>4.84<br>0.81<br>0.04<br>2.45                   |
| 269.00<br>269.00<br>269.00<br>269.00<br>269.00<br>269.00<br>269.00<br>269.00<br>477.40<br>477.40                                                                     | 0.400<br>3.150<br>0.860          | 1.08<br>15.04<br>4.11  |                  | 1.900<br>0.500<br>0.100<br>3.450<br>1.800<br>0.300<br>0.016<br>0.910<br>.720                             | 5.11<br>1.35<br>0.27<br>9.28<br>4.84<br>0.81<br>0.04<br>2.45                            |
| 269.00<br>269.00<br>269.00<br>269.00<br>269.00<br>269.00<br>477.40<br>477.40                                                                                         | 3.150<br>0.860                   | 15.04                  |                  | 0.500<br>0.100<br>3.450<br>1.800<br>0.300<br>0.016<br>0.910<br>.720                                      | 1.35<br>0.27<br>9.28<br>4.84<br>0.81<br>0.04<br>2.45                                    |
| 269.00<br>269.00<br>269.00<br>269.00<br>269.00<br>269.00<br>477.40<br>477.40                                                                                         | 3.150<br>0.860                   | 15.04                  |                  | 0.100<br>3.450<br>1.800<br>0.300<br>0.016<br>0.910<br>1.720                                              | 0.27<br>9.28<br>4.84<br>0.81<br>0.04<br>2.45                                            |
| 269.00<br>269.00<br>269.00<br>269.00<br>269.00<br>477.40<br>477.40<br>477.40                                                                                         | 3.150<br>0.860                   | 15.04                  |                  | 3.450<br>1.800<br>0.300<br>0.016<br>0.910<br>1.720                                                       | 9.28<br>4.84<br>0.81<br>0.04<br>2.45                                                    |
| 269.00<br>269.00<br>269.00<br>269.00<br>477.40<br>477.40<br>477.40                                                                                                   | 3.150<br>0.860                   | 15.04                  |                  | 1.800<br>0.300<br>0.016<br>0.910<br>1.720                                                                | 4.84<br>0.81<br>0.04<br>2.45                                                            |
| 269.00<br>269.00<br>269.00<br>477.40<br>477.40                                                                                                    | 3.150<br>0.860                   | 15.04                  |                  | 0.300<br>0.016<br>0.910<br>.720                                                                          | 0.81                                                                                    |
| 269.00<br>269.00<br>477.40<br>477.40<br>477.40                                                                                                    | 3.150<br>0.860                   | 15.04                  |                  | 0.016<br>0.910<br>.720                                                                                   | 0.04                                                                                    |
| 269.00<br>477.40<br>477.40<br>477.40                                                                                                    | 3.150<br>0.860                   | 15.04                  |                  | 0.910                                                                                                    | 2.45                                                                                    |
| 477.40<br>477.40<br>477.40                                                                                                    | 3.150<br>0.860                   | 15.04                  |                  | .720                                                                                                    | 20.00                                                                                   |
| 477.40<br>477.40                                                                                                    | 0.860                            | 4 11                   |                  |                                                                                                    | 22.53                                                                                   |
| 477.40                                                                                                    |                                  | 4.11                   |                  | .290                                                                                                    | 6.16                                                                                    |
|                                                                                                    |                                  |                        |                  | .050                                                                                                    | 19.33                                                                                   |
| 209.00                                                                                                    |                                  |                        |                  | 0.760                                                                                                    | 2.04                                                                                    |
| 269.00                                                                                                    |                                  |                        |                  | 0.240                                                                                                    | 0.65                                                                                    |
| 269.00                                                                                                    |                                  |                        |                  | 0.900                                                                                                    | 2.42                                                                                    |
| 269.00                                                                                                    |                                  |                        |                  | 0.050                                                                                                    | 0.13                                                                                    |
| 269.00                                                                                                    | 2.400                            | 6.46                   |                  |                                                                                                    |                                                                                         |
| 269.00                                                                                                    | 6.800                            | 18.29                  |                  |                                                                                                    |                                                                                         |
| 269.00                                                                                                    | 0.500                            | 1.35                   |                  |                                                                                                    |                                                                                         |
|                                                                                                    |                                  |                        | 412.51           |                                                                                                    |                                                                                         |
| 420.32                                                                                                    | 0.000                            | 0.00                   |                  |                                                                                                    |                                                                                         |
|                                                                                                    |                                  |                        |                  |                                                                                                    |                                                                                         |
|                                                                                                    |                                  |                        | 412.51           |                                                                                                    |                                                                                         |
|                                                                                                    |                                  |                        |                  |                                                                                                    |                                                                                         |
|                                                                                                    |                                  |                        |                  |                                                                                                    |                                                                                         |
|                                                                                                    |                                  |                        |                  |                                                                                                    |                                                                                         |
|                                                                                                    |                                  |                        |                  |                                                                                                    |                                                                                         |
|                                                                                                    |                                  |                        |                  |                                                                                                    |                                                                                         |
|                                                                                                    |                                  |                        |                  |                                                                                                    |                                                                                         |
|                                                                                                    |                                  |                        |                  |                                                                                                    |                                                                                         |
|                                                                                                    |                                  |                        |                  |                                                                                                    |                                                                                         |

Copyright 2022 © Berger-Levrault - BLSP n° 5404 15/29

# Déclaration de la S21.G00.78.001 (rubriques 23 et 43) lorsque l'employeur choisit le salaire réel pour le calcul des cotisations due au régime général de la sécurité sociale

Accès : bureau Accueil, bloc Cycle de paie, option Saisie individuelle des variables mensuelles onglet Salaire

Renseignez les informations suivantes :

Dans le cadre Activité

- **Horaire** : sélectionnez Nb jours.
- **Pourcentage du SMIC** : saisissez le % SMIC.

Dans le cadre **Particularité** 

Base forfaitaire :

ne pas saisir de base forfaitaire.

|                                                                          |                                      | Acon des vacances se              | olaires                   |                    | Train e                                 |
|--------------------------------------------------------------------------|--------------------------------------|-----------------------------------|---------------------------|--------------------|-----------------------------------------|
| Profil Non titulaire, Régi                                               | me général                           | Fonction                          | Animateur BAFA            | Position           | Activité                                |
| ent payé ce mois 🛛                                                       |                                      |                                   | Ventilatio                | Absences           | Mutuelle Profil                         |
| Salaire                                                                  | Primes C                             | otisations Généra                 | lites                     |                    |                                         |
| onnées salariales de l'age                                               | nt<br>Dans le mois : p<br>Période pr | ériode du 01/09/2022              | au 30/09/2022             |                    | Carence<br>Jours 0                      |
| Activité                                                                 |                                      | Jours de maladie                  | Heures su                 | pplémentaires      | Date                                    |
| Horaire Nb jours<br>Taux horaire<br>Pourcentage du SMIC<br>Jours à payer | 20.00<br>0<br>100<br>30              | Demi-traitemen<br>Sans traitement | t 0<br>à 125 %<br>à 150 % | août 2022          | Congés aidant<br>0<br>Rectifier salaire |
| Particularité<br>Indice de référence                                     | 0 🖬                                  | 0 Jours<br>0 1/2 J.               | à 166 %                   | 0<br>mplémentaires | Rappel salaire                          |
| Base forfaitaire                                                         | 0.00                                 | O Heures Autorisées               | N                         | orm. <=1/10 >1/10  |                                         |
| Nombre d'enfants                                                         | 20ne kesidence                       |                                   | Nb Exo                    | 0 0 0              | Plafond SS Nb de jours non payés        |

Calculez le bulletin en salaire réel,

> Vérifiez que les cotisations de sécurité sociale **se calculent sur le salaire réel.** 

Profil de cotisations Régime général Fonction Animateur BAFA

| Libellé                                           | Nombre<br>ou base | Retenue<br>Taux | salariale<br>Montant | Gain   | Cotisatio<br>Taux | n patronale<br>Montant |  |
|---------------------------------------------------|-------------------|-----------------|----------------------|--------|-------------------|------------------------|--|
| Salaire de base                                   | 20.00             | 23.870          |                      | 477,40 |                   |                        |  |
| Brut                                              |                   |                 |                      | 477.40 |                   |                        |  |
| Maladie taux réduit                               | 477.40            |                 |                      |        | 7.000             | 33.42                  |  |
| Maladie complément                                | 477.40            |                 |                      |        | 6.000             | 28.64                  |  |
| Vieillesse                                        | 477.40            | 6.900           | 32.94                |        | 8.550             | 40.82                  |  |
| Vieillesse sur totalité                           | 477.40            | 0.400           | 1.91                 |        | 1.900             | 9.07                   |  |
| F.N.A.L + 50 salariés                             | 477.40            |                 |                      |        | 0.500             | 2.39                   |  |
| Versement mobilité additionnel                    | 477.40            |                 |                      |        | 0.100             | 0.48                   |  |
| Allocations familiales taux réduit                | 477.40            |                 |                      |        | 3.450             | 16.47                  |  |
| Allocations familiales complément                 | 477.40            |                 |                      |        | 1.800             | 8.59                   |  |
| Contribution solidarité autonomie                 | 477.40            |                 |                      |        | 0.300             | 1.43                   |  |
| Contribution organisations syndicales             | 477.40            |                 |                      |        | 0.016             | 0.08                   |  |
| Accidents - invalidité                            | 477.40            |                 |                      |        | 0.910             | 4.34                   |  |
| Retraite complémentaire T1                        | 477.40            | 3.150           | 15.04                |        | 4.720             | 22.53                  |  |
| Retraite complémentaire CEG, T1                   | 477.40            | 0.860           | 4.11                 |        | 1.290             | 6.16                   |  |
| Assurance chomage tranche A                       | 477.40            |                 |                      |        | 4.050             | 19.33                  |  |
| Centre de gestion                                 | 477.40            |                 |                      |        | 0.760             | 3.63                   |  |
| Cotisation additionnelle au centre de gestion     | 477.40            |                 |                      |        | 0.240             | 1.15                   |  |
| C.N.F.P.T.                                        | 477.40            |                 |                      |        | 0.900             | 4.30                   |  |
| C.N.F.P.T., Formation Apprentis                   | 477.40            |                 |                      |        | 0.050             | 0.24                   |  |
| Contribution sociale generalisee                  | 409.05            | 2.400           | 11.26                |        |                   |                        |  |
| Contribution sociale généralisée déductible       | 469.05            | 6.800           | 31.90                |        |                   |                        |  |
| Contribution au remboursement de la dette sociale | 469.05            | 0.500           | 2.35                 |        |                   |                        |  |
| Net à payer avant impôt sur le revenu             |                   |                 |                      | 377.89 |                   |                        |  |
| Impôt sur le revenu prélevé à la source           | 0.00              | 0.000           | 0.00                 |        |                   |                        |  |
| Taux Non personnalisé                             |                   |                 |                      |        |                   |                        |  |
| Net à mandater                                    |                   |                 |                      | 377.89 |                   |                        |  |
|                                                   |                   |                 |                      |        |                   |                        |  |
|                                                   |                   |                 |                      |        |                   |                        |  |

# Génération de la DSN

-

Dans le contenu de la DSN, contrôlez le fichier « Bases assujetties et cotisations ».

Pour les cotisations de sécurité sociale calculées sur la base forfaitaire, le bloc S21.G00.78.001 avec les rubriques 11, 23 et 43 doit être alimenté comme indiqué ci-dessous :

| Base assujettie                                                      | Valeur | Période de<br>rattachement | Numéro<br>de<br>contrat | Composant / Cotis                                                                    | ation    |              |         |
|----------------------------------------------------------------------|--------|----------------------------|-------------------------|--------------------------------------------------------------------------------------|----------|--------------|---------|
|                                                                      |        |                            |                         | 1                                                                                    |          |              |         |
|                                                                      |        |                            |                         | Cotisation individuelle                                                              | Assiette | Taux         | Montant |
|                                                                      |        |                            |                         | 001 - Exonération de cotisations au titre de<br>l'emploi d'un apprenti (loi de 1979) | 0.00     | 0.00         | 0.00    |
| 11 - Base forfaitaire soumise aux<br>cotisations de Sécurité Sociale | 269.00 | 01/09/2022 -<br>30/09/2022 |                         | 002 - Exonération de cotisations au titre de<br>l'emploi d'un apprenti (loi de 1987) | 0.00     | 0.00         | 0.00    |
|                                                                      |        |                            |                         | 003 - Exonération de cotisations au titre de<br>l'emploi d'un apprenti (loi de 1992) | 0.00     | 0.00 0.00 0. | 0.00    |
|                                                                      |        |                            |                         | 063 - Montant de cotisation Arrco                                                    | 0.00     | 0.00         | 0.00    |
|                                                                      |        |                            | 1                       | †                                                                                    |          |              |         |
| 23 - Base exceptionnelle (Agirc Arrco)                               | 477.40 | 01/09/2022 -<br>30/09/2022 |                         |                                                                                      |          |              |         |
|                                                                      |        |                            |                         |                                                                                      |          |              |         |
| 43 - Base plafonnée exceptionnelle (Agirc<br>Arrco)                  | 477.40 | 01/09/2022 - 30/09/2022    |                         |                                                                                      |          |              |         |

Pour les cotisations de sécurité sociale calculées sur le salaire réel, le bloc S21.G00.78.001 avec les rubriques 23 et 43 doit être alimenté comme ci-dessous.

# E La rubrique 11 ne doit pas apparaitre.

| Base assujettie                                     | Valeur | Période de<br>rattachement | Numéro<br>de<br>contrat | Composant / Cotisation |
|-----------------------------------------------------|--------|----------------------------|-------------------------|------------------------|
| 23 - Base exceptionnelle (Agirc Arrco)              | 477.40 | 01/09/2022 -<br>30/09/2022 | 12401                   |                        |
| 43 - Base plafonnée exceptionnelle (Agirc<br>Arrco) | 477.40 | 01/09/2022 -<br>30/09/2022 | 12401                   |                        |

## L'outil de régularisation

L'outil de régularisation permet de régulariser les bases assujetties non déclarées dans une prochaine DSN, avec une régularisation nominative automatique pour les codes 11,23 et 43.

- Placez-vous dans l'outil de régularisation :
- Accès : bloc **Outils et configuration**, option **Régularisations réglementaires**, bouton **Régul.DSN** codes Bases assuj. 11,23 et 43 pour les CEE.
- Mois à partir duquel régulariser : sélectionnez le mois à partir duquel les régularisations doivent s'opérer. Par défaut, le mois affiché est janvier 2022.
- Mois de paie DSN : sélectionnez le mois de paie sur lequel vous souhaitez déclarer ces régularisations en DSN.
- Cliquez sur le bouton **OK**.

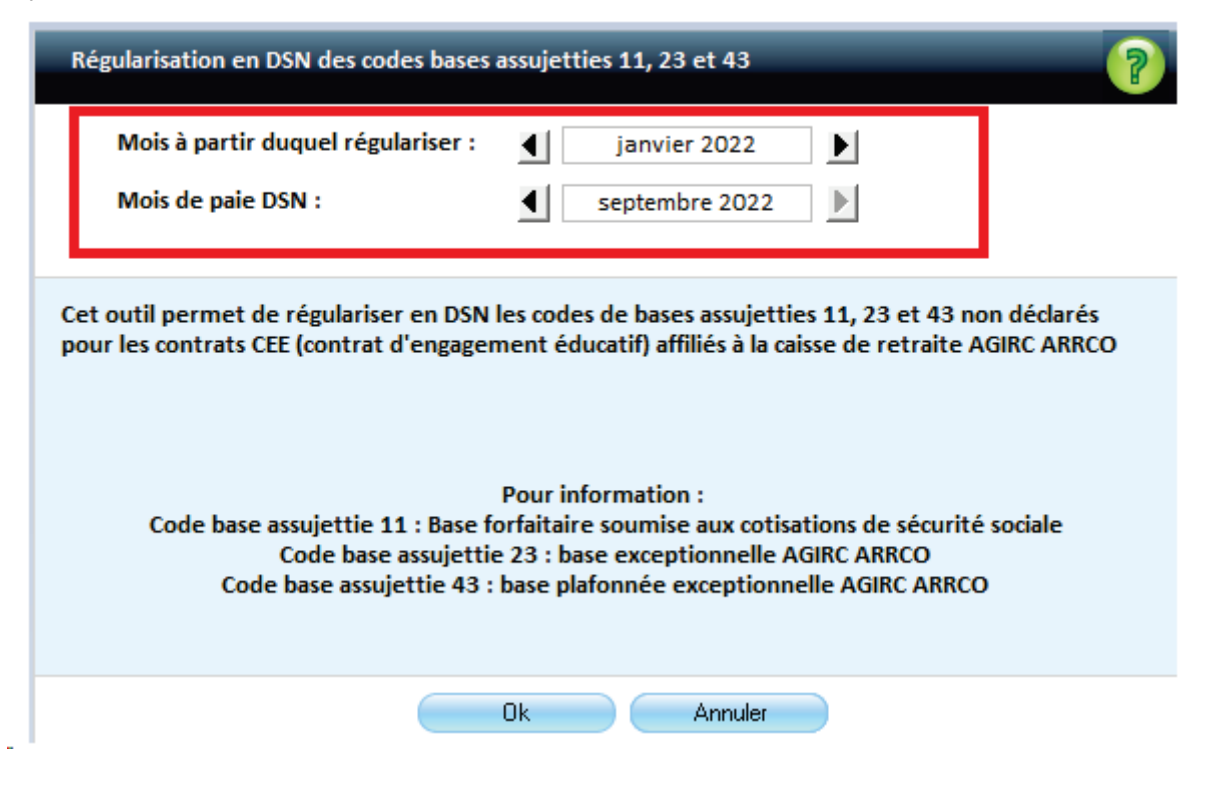

# Génération de la DSN

• Accès : bloc Cycle de paie, option Transfert, bouton Déclaration Sociale Nominative

- Lancez la DSN du mois sur lequel les régularisations ont été générées (par exemple : septembre 2022).
- > Cliquez sur le bouton **Préparer**.
- Sur l'onglet Régul. Nominatives : sélectionnez le bouton radio Régularisations de cotisations
   La liste nominative des agents avec régularisation s'affiche :

|      | Régularisations PAS        | Régularisations de       | cotisations           | O Bulletins oubliés  | Régularisations rémunérations rémunératio | itions  |      |             |
|------|----------------------------|--------------------------|-----------------------|----------------------|----------------------------------------------------------------------------------------------------|---------|------|-------------|
| Régu | larisations de cotisations | -                        | -                     |                      |                                                                                                    |         |      |             |
| Mat. | Nom et prénom              | Fonction                 | Mois à<br>régulariser | Bloc concerné        | Туре                                                                                                    | Montant | Taux | Mt cotis. C |
| 2944 | Keleker Soci               | Animateur BAFA           | Février 2022          | 78 - Base assujettie | 11 Base forfaitaire soumise a                                                                                                    | 111.00  | 0.00 | 0.00 URSS   |
| 2944 | Metabel Anti-              | Animateur BAFA           | Février 2022          | 78 - Base assujettie | 23 Base exceptionnelle (Agiro                                                                                                    | 506.10  | 0.00 | 0.00 URSS   |
| 2944 | Melana And                 | Animateur BAFA           | Février 2022          | 78 - Base assujettie | 43 Base plafonnée exception                                                                                                    | 506.10  | 0.00 | 0.00 URSS   |
| 3252 | Addated Milwayl mart       | Animateur BAFA           | Février 2022          | 78 - Base assujettie | 11 Base forfaitaire soumise a                                                                                                    | 206.00  | 0.00 | 0.00 URSS   |
| 3252 | Kell#Ref KAhayi mart       | Animateur BAFA           | Février 2022          | 78 - Base assujettie | 23 Base exceptionnelle (Agiro                                                                                                    | 939.90  | 0.00 | 0.00 URSS   |
| 3252 | Addated Kilwayi mar-       | Animateur BAFA           | Février 2022          | 78 - Base assujettie | 43 Base plafonnée exception                                                                                                    | 939.90  | 0.00 | 0.00 URSS   |
| 2653 | Souther de Lidea           | Animateur BAFA           | Avril 2022            | 78 - Base assujettie | 11 Base forfaitaire soumise a                                                                                                    | 95.00   | 0.00 | 0.00 URSS   |
| 2653 | Second Bart of Takes       | Animateur BAFA           | Avril 2022            | 78 - Base assujettie | 23 Base exceptionnelle (Agirc                                                                                                    | 433.80  | 0.00 | 0.00 URSS   |
| 2653 | Second Barris Data         | Animateur BAFA           | Avril 2022            | 78 - Base assujettie | 43 Base plafonnée exception                                                                                                    | 433.80  | 0.00 | 0.00 URSS   |
| 2653 | SAMPLE IN AN               | Animateur BAFA           | Août 2022             | 78 - Base assujettie | 11 Base forfaitaire soumise a                                                                                                    | 285.00  | 0.00 | 0.00 URSS   |
| 2653 | Solog Barris Fain          | Animateur BAFA           | Août 2022             | 78 - Base assujettie | 23 Base exceptionnelle (Agiro                                                                                                    | 1265.25 | 0.00 | 0.00 URSS   |
| 2653 | Sologi Berr de Daha        | Animateur BAFA           | Août 2022             | 78 - Base assujettie | 43 Base plafonnée exception                                                                                                    | 1265.25 | 0.00 | 0.00 URSS   |
| 3333 | Short 1990 - Filmoladi     | Animateur stagiaire BAFA | Avril 2022            | 78 - Base assujettie | 11 Base forfaitaire soumise a                                                                                                    | 190.00  | 0.00 | 0.00 URSS   |
| 3333 | industri thushdi           | Animateur stagiaire BAFA | Avril 2022            | 78 - Base assujettie | 23 Base exceptionnelle (Agirc                                                                                                    | 678.00  | 0.00 | 0.00 URSS   |
| 3333 | Short 1: 1 (modul)         | Animateur stagiaire BAFA | Avril 2022            | 78 - Base assujettie | 43 Base plafonnée exception                                                                                                    | 678.00  | 0.00 | 0.00 URSS   |
| 3166 | ALL ART Evening            | Animateur stagiaire BAFA | Février 2022          | 78 - Base assujettie | 11 Base forfaitaire soumise a                                                                                                    | 190.00  | 0.00 | 0.00 URSS   |
| 3166 | STE ALLES ANNA             | Animateur stagiaire BAFA | Février 2022          | 78 - Base assujettie | 23 Base exceptionnelle (Agirc                                                                                                    | 678.00  | 0.00 | 0.00 URSS   |
| 3166 | ST CAULE VIEW              | Animateur stagiaire BAFA | Février 2022          | 78 - Base assujettie | 43 Base plafonnée exception                                                                                                    | 678.00  | 0.00 | 0.00 URSS   |
| 1    |                            | Pilosaka in Al Pil       | 4-04-0000             | 70 PersonalisMin     | ++ Pass fastation according a                                                                                                    | 1053.00 | 0.00 | 0 00 UDCC   |

Cliquez sur le bouton Générer afin de reporter les régularisations sur la DSN mensuelle du mois concerné (base assujettie S21.G00.78.001 rubriques 11, 23 et 43).

# 2.4 Régularisation de la S21.G00.81.001 : 003-Exonération de cotisations au titre de l'emploi d'un apprenti (loi de 1992)

Régularisation / code de base assujettie 02.

Accès : bloc Cycle de paie, option Déclaration Sociale Nominative bouton Préparer onglet Régul. Nominatives bouton radio Régularisation de cotisations

Cliquez sur le bouton Ajouter.

| Organisme URSSAF              |                    |                    |             | ~                    |                     |                       |                       |                     |                       |                       |                     |                       |                      |
|-------------------------------|--------------------|--------------------|-------------|----------------------|---------------------|-----------------------|-----------------------|---------------------|-----------------------|-----------------------|---------------------|-----------------------|----------------------|
| ) Saisie à partir d'un modèle |                    |                    |             |                      |                     |                       | ~                     |                     |                       |                       |                     |                       |                      |
| ) Saisie libre                | Bloc à régulariser | 81 - Cot           | isation ind | lividuelle           | ~                   | Туре 0                | 03 Exonéra            | tion de co          | tisations a           | au titre de           | l'emploi d          | l'un apprei           | nti (loi - 🗸         |
| Type du composant de base     | assujettie         |                    |             |                      | 4                   | Type de b             | ase assujett          | ie 02 A             | ssiette bru           | te plafonn            | ée                  |                       | ~                    |
| Aois à régulariser (          | juin 2022          | Ð                  |             |                      |                     | Dé                    | tecter                |                     |                       |                       |                     |                       |                      |
|                               |                    | 78 -               | Base assuj  | ettie                |                     |                       |                       | 81 - Cot            | isation ind           | ividuelle             |                     |                       |                      |
| Mat. Fonction                 |                    | Montant<br>déclaré | Montant     | Montant<br>du rappel | Assiette<br>déclaré | Assiette<br>théorique | Assiette<br>du rappel | Tx cotis<br>déclaré | Tx cotis<br>théorique | Tx cotis<br>du rappel | Mt cotis<br>déclaré | Mt cotis<br>théorique | Mt cotis<br>du rappe |
| V 4 Apprenti                  |                    | 0.00               | 0.00        | 0.00                 | 0.00                | 358.58                | 358.58                | 0.00                | 6.90                  | 6.90                  | 0.00                | 24.74                 | 24.7                 |
| ~                             |                    | 0.00               | 0.00        | 0.00                 | 0.00                | 0.00                  | 0.00                  | 0.00                | 0.00                  | 0.00                  | 0.00                | 0.00                  | 0.0                  |
|                               |                    |                    |             |                      |                     |                       |                       |                     |                       |                       |                     |                       |                      |
|                               |                    |                    |             |                      |                     |                       |                       |                     |                       |                       |                     |                       |                      |

Sur l'écran qui s'affiche renseignez les zones :

- Organisme : indiquez URSSAF.
- **Saisie Libre** : doit être coché.
- Bloc à régulariser : sélectionnez 81 Cotisation individuelle
- **Type** : sélectionnez 003 Exonération de cotisations au titre de l'emploi d'un apprenti (loi de 1992)
- **Type de base Assujettie** : sélectionnez 02 Assiette brute plafonnée

E Le bouton **Détecter** sera accessible uniquement si toutes les conditions énumérées ci-dessus sont respectées. Si toutes les conditions ne sont pas respectées alors ce bouton sera grisé.

> Sélectionnez le **Mois à régulariser**.

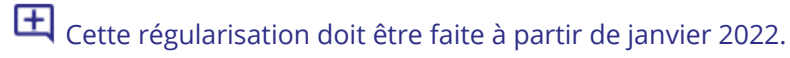

#### Cliquez sur Détecter.

| Basiliance D   | RSSAF          |                   |                    |                      | ~                    |                     |                       |                       |                     |                       |                       |                     |                       |                     |
|----------------|----------------|-------------------|--------------------|----------------------|----------------------|---------------------|-----------------------|-----------------------|---------------------|-----------------------|-----------------------|---------------------|-----------------------|---------------------|
| Saisie à parti | r d'un modèle  |                   |                    |                      |                      |                     |                       | ~                     |                     |                       |                       |                     |                       |                     |
| Saisie libre   |                | Bloc à régularise | 81 - Cot           | tisation ind         | ividuelle            | 4                   | Туре О                | 03 Exonéra            | tion de co          | otisations            | au titre de           | l'emploi d          | f'un apprei           | nti (loi            |
| Type du com    | posant de base | assujettie        |                    |                      |                      | ~                   | Type de ba            | ase assujett          | tie 02 A            | ssiette bru           | te plafonn            | ée                  |                       |                     |
| ois à régulari | ier 🕢          | juin 2022         | Ð                  |                      |                      |                     | Dét                   | tecter                |                     |                       |                       |                     |                       |                     |
|                | -              |                   | 78                 | Base assuj           | ettie                |                     |                       |                       | 81 - Cot            | isation ind           | ividuelle             |                     |                       |                     |
| Mat.           | Fonction       |                   | Montant<br>déclaré | Montant<br>théorique | Montant<br>du rappel | Assiette<br>déclaré | Assiette<br>théorique | Assiette<br>du rappel | Tx cotis<br>déclaré | Tx cotis<br>théorique | Tx cotis<br>du rappel | Mt cotis<br>déclaré | Mt cotis<br>théorique | Mt cotis<br>du rapp |
| ~ 4            | Apprenti       |                   | 0.00               | 0.00                 | 0.00                 | 0.00                | 358.58                | 358.58                | 0.00                | 6.90                  | 6.90                  | 0.00                | 24.74                 | 24.7                |
| 1000           |                |                   | 0.00               | 0.00                 | 0.00                 | 0.00                | 0.00                  | 0.00                  | 0.00                | 0.00                  | 0.00                  | 0.00                | 0.00                  | 0.0                 |
| ~              |                |                   |                    |                      |                      |                     |                       |                       |                     |                       |                       |                     |                       |                     |
| ¥              | ·              |                   |                    |                      |                      |                     |                       |                       |                     |                       |                       |                     |                       |                     |

S'affichent les informations des blocs 78, et 81 associées aux agents ayant eu un bulletin sur le mois à régulariser, et pour lesquels sont trouvés des écarts de cotisation entre le montant réellement déclaré et le celui qui aurait dû être déclaré.

> Renouvelez l'opération pour tous les mois précédent votre DSN mensuelle actuelle.

Régularisation / code de base assujettie 03.

Accès : bloc **Cycle de paie**, option **Déclaration Sociale Nominative** bouton **Préparer** onglet **Régul. Nominatives** bouton radio **Régularisation de cotisations** 

#### Cliquez sur le bouton **Ajouter**.

| Saisie à partir d'un modèle       Bloc à régulariser 81 - Cotisation individuelle       Ype 003 Exonération de cotisations au titre de l'emploi d'un apprenti (lo         Type du composant de base assujettie       Ype de base assujettie       03 Assiette brute déplationnée         ois à régulariser       juin 2022       Détecter         Nom et prénom       Mat. Fonction       78 - Base assujettie       81 - Cotisation individuelle         Montant Montant Montant Montant Assiette Assiette Assiette Tx cotis Tx cotis déclaré théorique du rappel déclaré théorique du rappel du declaré théorique du rappel déclaré théorique du rappel du declaré théorique du rappel du declaré théorique du rappel du declaré théorique du rappel du declaré théorique du rappel du declaré théorique du rappel du declaré théorique du rappel du declaré théorique du rappel du declaré théorique du rap                                                                                                    | a service service service and the service service serv |                      |                   |                       |                          |                      |                     |                       |                       |                     |                       |                      |
|----------------------------------------------------------------------------------------------------|----------------------------------------------------------------------------------------------------|----------------------|-------------------|-----------------------|--------------------------|----------------------|---------------------|-----------------------|-----------------------|---------------------|-----------------------|----------------------|
| Saisie libre       Bloc à régulariser       81 - Cotisation individuelle       Type 003 Exonération de cotisations au titre de l'emploi d'un apprenti (lo         Type du composant de base assujettie       Image: Cotisation individuelle       Image: Cotisation individuelle       Image: Cotisation individuelle       Image: Cotisation individuelle       Image: Cotisation individuelle         ois à régulariser       Juin 2022       Image: Cotisation individuelle       Image: Cotisation individuelle       Image: Cotisation individuelle         Nom et prénom       Mat.       Fonction       78 - Base assujettie       81 - Cotisation individuelle         Montant Montant Montant Montant Assiette       Assiette Assiette Tx cotis Tx cotis Tx cotis to individuelle       Tx cotis Tx cotis Tx cotis to individuelle         V       0.00       0.00       0.00       0.00       0.00       0.00       0.00       0.00                                                                                                    | ) Saisie à partir d'un                                                                                                    | modèle               |                   |                       |                          | $\sim$               |                     |                       |                       |                     |                       |                      |
| Type du composant de base assujettie       Image: State of the state of the state | ) Saisie libre                                                                                                    | Bloc à rég           | ulariser 81 - Cot | tisation individuelle | <ul> <li>Type</li> </ul> | 003 Exon             | ération de          | e cotisation          | ns au titre (         | de l'emplo          | oi d'un app           | renti (loi           |
| Oris à régulariser       Juin 2022       Détecter         Nom et prénom       Mat. Fonction       78 - Base assujettie       81 - Cotisation individuelle         Montant Montant Montant Montant Assiette Assiette Assiette Tx cotis Tx cotis déclaré théorique du rappel       déclaré théorique du rappel       déclaré théorique du rappel         V       0.00       0.00       0.00       0.00       0.00       0.00       0.00                                                                                                    | Type du composant                                                                                                    | t de base assujettie |                   |                       | 🗸 Type de                | e base assu          | jettie 🛛            | 3 Assiette b          | brute dépla           | fonnée              |                       |                      |
| Nom et prénom     Mat.     Fonction     Montant     Montant     Montant     Assiette     Assiette     Assiette     Tx cotis     Tx cotis     Tx cotis       Montant     Montant     Montant     Montant     Montant     Assiette     Assiette     Assiette     Tx cotis     Tx cotis     Tx cotis     Tx cotis       Montant     Montant     Montant     Montant     Montant     Assiette     Assiette     Assiette     Tx cotis     Tx cotis     Tx cotis       Montant     Montant     Montant     Montant     Montant     Montant     Montant     Assiette     Assiette     Assiette     Tx cotis     Tx cotis     Tx cotis       Montant     Montant     Montant     Montant     Montant     Montant     Montant     Montant       Montant     Montant     Montant     Montant     Montant     Montant     Montant     Montant       Montant     Montant     Montant     Montant     Montant     Montant     Montant     Montant       Montant     Montant     Montant     Montant     Montant     Montant     Montant     Montant       Montant     Montant     Montant     Montant     Montant     Montant     Montant                                                                                                    | lois à régulariser                                                                                                    | Juin 2022            | Ð                 |                       |                          | Détecter             |                     |                       |                       |                     | 3                     |                      |
| Montet prénom     Mat.     Fonction     Montant Montant Montant Montant Assiette Assiette Assiette Tx cotis Tx cotis Tx cotis déclaré théorique du rappel       V     0.00     0.00     0.00     0.00     0.00     0.00     0.00     0.00     0.00     0.00     0.00     0.00     0.00     0.00     0.00     0.00     0.00     0.00     0.00     0.00     0.00     0.00     0.00     0.00     0.00     0.00     0.00     0.00     0.00     0.00     0.00     0.00     0.00     0.00     0.00     0.00     0.00     0.00     0.00     0.00     0.00     0.00     0.00     0.00     0.00     0.00     0.00     0.00     0.00     0.00     0.00     0.00     0.00     0.00     0.00     0.00     0.00     0.00     0.00     0.00     0.00     0.00     0.00     0.00     0.00     0.00     0.00     0.00     0.00     0.00     0.00     0.00     0.00     0.00     0.00     0.00     0.00     0.00     0.00     0.00     0.00     0.00     0.00     0.00     0.00     0.00     0.00     0.00     0.00     0.00     0.00     0.00     0.00     0.00     0.00     0.00     0.00     0.00     0.00     0.00     0.00<                                                                                                    |                                                                                                    |                      |                   | 78                    | - Base assuj             | jettie               |                     |                       |                       | 81 - Cot            | tisation ind          | viduelle             |
| v         0.00         0.00         0.00         0.00         0.00         0.00         0.00         0.00         0.00         0.00         0.00         0.00         0.00         0.00         0.00         0.00         0.00         0.00         0.00         0.00         0.00         0.00         0.00         0.00         0.00         0.00         0.00         0.00         0.00         0.00         0.00         0.00         0.00         0.00         0.00         0.00         0.00         0.00         0.00         0.00         0.00         0.00         0.00         0.00         0.00         0.00         0.00         0.00         0.00         0.00         0.00         0.00         0.00         0.00         0.00         0.00         0.00         0.00         0.00         0.00         0.00         0.00         0.00         0.00         0.00         0.00         0.00         0.00         0.00         0.00         0.00         0.00         0.00         0.00         0.00         0.00         0.00         0.00         0.00         0.00         0.00         0.00         0.00         0.00         0.00         0.00         0.00         0.00         0.00         0.00         0.00         0.                                                                                                    | Nom et prénom                                                                                                    | Mat.                 | Fonction          | Montant<br>déclaré    | Montant<br>théorique     | Montant<br>du rappel | Assiette<br>déclaré | Assiette<br>théorique | Assiette<br>du rappel | Tx cotis<br>déclaré | Tx cotis<br>théorique | Tx cotis<br>du rappe |
|                                                                                                    |                                                                                                    | ~                    |                   | 0.0                   | 0.00                     | 0.00                 | 0.00                | 0.00                  | 0.00                  | 0.00                | 0.00                  | 0.0                  |
|                                                                                                    |                                                                                                    |                      |                   |                       |                          |                      |                     |                       |                       |                     |                       |                      |

Sur l'écran qui s'affiche renseignez les zones :

- Organisme : indiquez URSSAF.
- **Saisie Libre** : doit être coché.
- Bloc à régulariser : sélectionnez 81 Cotisation individuelle
- **Type** : sélectionnez 003 Exonération de cotisations au titre de l'emploi d'un apprenti (loi de 1992)
- **Type de base Assujettie** : sélectionnez 03 Assiette brute déplafonnée

E Le bouton **Détecter** sera accessible uniquement si toutes les conditions énumérées ci-dessus sont respectées. Si toutes les conditions ne sont pas respectées alors ce bouton sera grisé.

> Sélectionnez le **Mois à régulariser**.

E Cette régularisation doit être faite à partir de janvier 2022.

#### Cliquez sur Détecter.

| Saisie à partir d'un modèle   Saisie libre   Bloc à régulariser   81 - Cotisation individuelle   Type du composant de base assujettie   Type du composant de base assujettie   Juin 2022   Détecter     Montant Montant Montant Montant Assiette Assiette Assiette Tx cotis Tx cotis Mt cotis Mt cotis Mt cotis Mt coti déclaré théorique du rappel déclaré théorique du rappel dé                                                                                                    | Organis  | me [     | URSSAF          |                   |                    |                      | ~                    |                     |                       |                       |                     |                       |                       |                     |                       |                    |
|----------------------------------------------------------------------------------------------------|----------|----------|-----------------|-------------------|--------------------|----------------------|----------------------|---------------------|-----------------------|-----------------------|---------------------|-----------------------|-----------------------|---------------------|-----------------------|--------------------|
| Salsie libre       Bloc à régulariser       81 - Cotisation individuelle       Type       003 Exonération de cotisations au titre de l'emploi d'un apprenti (loi / Type du composant de base assujettie         Type du composant de base assujettie       Type de base assujettie       03 Assiette brute déplafonnée         Mois à régulariser       juin 2022       Détecter         Mat. Fonction       78 - Base assujettie       81 - Cotisation individuelle         Montant Montant Montant déclaré théorique du rappel       déclaré théorique du rappel       déclaré théorique du rappel         V 4       Apprenti       1658.62       0.00       0.00       0.00       0.00       0.00       0.00       0.00       0.00       0.00       0.00       0.00       0.00       0.00       0.00       0.00       0.00       0.00       0.00       0.00       0.00       0.00       0.00       0.00       0.00       0.00       0.00       0.00       0.00       0.00       0.00       0.00       0.00       0.00       0.00       0.00       0.00       0.00       0.00       0.00       0.00       0.00       0.00       0.00       0.00       0.00       0.00       0.00       0.00       0.00       0.00       0.00       0.00       0.00       0.00       0.00       0.00       0.                                                                                                    | Saisie   | e à part | tir d'un modèle |                   |                    |                      |                      |                     |                       | ~                     |                     |                       |                       |                     |                       |                    |
| Type du composant de base assujettie vin 2022 vin 2022 vi | ) Saisie | e libre  |                 | Bloc à régularise | er 81 - Cot        | isation ind          | lividuelle           | ~                   | Type 0                | 03 Exonéra            | tion de co          | otisations            | au titre de           | l'emploi d          | d'un apprer           | nti (loi           |
| Mois à régulariser       juin 2022       Détecter         Mat. Fonction       78 - Base assujettie       81 - Cotisation individuelle         Montant Montant Montant Montant Assiette Assiette Assiette Tx cotis Tx cotis Tx cotis Mt cotis Mt cotis Mt coti déclaré théorique du rappel déclaré théorique du rappel déclaré théorique du                                                                                                    | Туре     | du con   | nposant de base | assujettie        |                    |                      |                      | ~                   | Type de ba            | ase assujet           | tie 03 A            | ssiette bru           | te déplafo            | nnée                |                       |                    |
| Mat.         Fonction         78 - Base assujettie         81 - Cotisation individuelle           Montant         Montant         Montant         Assiette         Assiette         Assiette         Tx cotis         Tx cotis         Mt cotis         Mt                                                                                                    | Aois à r | régulari | iser (          | juin 2022         | Ð                  |                      |                      |                     | Dét                   | tecter                |                     |                       |                       |                     |                       |                    |
| Mat.       Fonction       Montant       Montant       Montant       Assiette       Assiette       Assiette       Tx cotis       Tx cotis       Tx cotis       Mt cotis       Mt cot                                                                                                    |          |          |                 |                   | 78 -               | Base assuj           | ettie                |                     |                       |                       | 81 - Cot            | tisation ind          | ividuelle             |                     |                       |                    |
| v         4         Apprenti         1 658.62         0.00         0.00         358.58         358.58         0.00         0.00         0.00         26.18         1.43         -24.           v         0.00         0.00         0.00         0.00         0.00         0.00         0.00         0.00         0.00         0.00         0.00         0.00         0.00         0.00         0.00         0.00         0.00         0.00         0.00         0.00         0.00         0.00         0.00         0.00         0.00         0.00         0.00         0.00         0.00         0.00         0.00         0.00         0.00         0.00         0.00         0.00         0.00         0.00         0.00         0.00         0.00         0.00         0.00         0.00         0.00         0.00         0.00         0.00         0.00         0.00         0.00         0.00         0.00         0.00         0.00         0.00         0.00         0.00         0.00         0.00         0.00         0.00         0.00         0.00         0.00         0.00         0.00         0.00         0.00         0.00         0.00         0.00         0.00         0.00         0.00         0.00 <t< th=""><th></th><th>Mat.</th><th>Fonction</th><th></th><th>Montant<br/>déclaré</th><th>Montant<br/>théorique</th><th>Montant<br/>du rappel</th><th>Assiette<br/>déclaré</th><th>Assiette<br/>théorique</th><th>Assiette<br/>du rappel</th><th>Tx cotis<br/>déclaré</th><th>Tx cotis<br/>théorique</th><th>Tx cotis<br/>du rappel</th><th>Mt cotis<br/>déclaré</th><th>Mt cotis<br/>théorique</th><th>Mt coti<br/>du rapp</th></t<>                                                                                                    |          | Mat.     | Fonction        |                   | Montant<br>déclaré | Montant<br>théorique | Montant<br>du rappel | Assiette<br>déclaré | Assiette<br>théorique | Assiette<br>du rappel | Tx cotis<br>déclaré | Tx cotis<br>théorique | Tx cotis<br>du rappel | Mt cotis<br>déclaré | Mt cotis<br>théorique | Mt coti<br>du rapp |
| ✓         0.00         0.00         0.00         0.00         0.00         0.00         0.00         0.00         0.00         0.00         0.00         0.00         0.00         0.00         0.00         0.00         0.00         0.00         0.00         0.00         0.00         0.00         0.00         0.00         0.00         0.00         0.00         0.00         0.00         0.00         0.00         0.00         0.00         0.00         0.00         0.00         0.00         0.00         0.00         0.00         0.00         0.00         0.00         0.00         0.00         0.00         0.00         0.00         0.00         0.00         0.00         0.00         0.00         0.00         0.00         0.00         0.00         0.00         0.00         0.00         0.00         0.00         0.00         0.00         0.00         0.00         0.00         0.00         0.00         0.00         0.00         0.00         0.00         0.00         0.00         0.00         0.00         0.00         0.00         0.00         0.00         0.00         0.00         0.00         0.00         0.00         0.00         0.00         0.00         0.00         0.00         0                                                                                                    | 1        | 4        | Apprenti        |                   | 1 658.62           | 0.00                 | 0.00                 | 358.58              | 358.58                | 0.00                  | 0.00                | 0.40                  | 0.00                  | 26.18               | 1.43                  | -24.               |
|                                                                                                    | ~        |          |                 |                   |                    |                      |                      |                     |                       |                       |                     |                       |                       |                     |                       |                    |
|                                                                                                    | 2 2      | -        |                 |                   | 0.00               | 0.00                 | 0.00                 | 0.00                | 0.00                  | 0.00                  | 0.00                | 0.00                  | 0.00                  | 0.00                | 0.00                  | 0                  |

- S'affichent les informations des blocs 78, et 81 associées aux agents ayant eu un bulletin sur le mois à régulariser, et pour lesquels sont trouvés des écarts de cotisation entre le montant réellement déclaré et le celui qui aurait dû être déclaré.
- > Renouvelez l'opération pour tous les mois précédent votre DSN mensuelle actuelle.

Pour le code cotisation individuelle 003 affilié au code de base assujettie 03, le guide Acoss indique qu'il ne faut pas déclarer le taux de cotisation.

La régularisation pour le code 003/base assujettie 03, correspond à une régularisation de taux (cf. fiche consigne DSN : 2398).

# 3 Allocation télétravail

### Règlementation

Décret n° 2021-1123 du 26 août 2021 portant création d'une allocation forfaitaire de télétravail au bénéfice des agents publics et des magistrats <u>https://www.legifrance.gouv.fr/jorf/id/JORFTEXT000043985022</u>

Les agents publics relevant des lois 84-16 du 11/01/84 (FPE) et 86-33 du 09/01/86 bénéficient, d'une indemnité contribuant au remboursement des frais engagés au titre du télétravail, sous la forme d'une allocation forfaitaire dénommée « forfait télétravail ».

#### **Bénéficiaires**

Ces dispositions sont applicables aux apprentis ayant conclu un contrat d'apprentissage avec une personne morale de droit public relevant des lois 84-16 et 86-33, en application de l'article L. 6227-1 du code du travail.

- Peuvent également bénéficier du « forfait télétravail » les agents publics relevant de la loi 84-53 du 26/01/84 (statut FPT) ainsi que les apprentis ayant conclu un contrat d'apprentissage avec une personne morale de droit public relevant de la même loi, après délibération de l'organe délibérant de la collectivité territoriale, de son groupement ou de son établissement public.
- Les agents publics bénéficient du « forfait télétravail » sous réserve d'exercer leurs missions en télétravail dans les conditions fixées par le décret 2016-151 du 11/02/16 modifié relatif aux conditions et modalités de mise en œuvre du télétravail dans la fonction publique et la magistrature.
- Le « forfait télétravail » peut être versé aux agents en télétravail dans des tiers lieux sous réserve que ces derniers n'offrent pas un service de restauration collective financé par l'employeur.

#### Modalités

- Le montant journalier du « forfait télétravail » ainsi que son plafond annuel sont fixés par un arrêté conjoint des ministres chargés de la fonction publique et du budget.
- Le « forfait télétravail » est versé selon une périodicité trimestrielle. Par dérogation, le premier versement du « forfait télétravail » pour les journées de télétravail effectuées entre le 1<sup>er</sup> septembre et le 31 décembre 2021 intervient au premier trimestre 2022.

Arrêté du 26 août 2021 pris pour l'application du décret n° 2021-1123 du 26 Août 2021 relatif au versement de l'allocation forfaitaire de télétravail au bénéfice des agents publics et des magistrats <u>https://www.legifrance.gouv.fr/jorf/id/JORFTEXT000043985049</u>

- Le montant du « forfait télétravail » est fixé à 2,5 euros par journée de télétravail effectuée dans la limite de 220 euros par an.
- Le « forfait télétravail » est versé sur la base du nombre de jours de télétravail demandé par l'agent et autorisé par l'autorité compétente, en application des dispositions du décret du 11 février 2016 susvisé.
- Le cas échéant, il fait l'objet d'une régularisation au regard des jours de télétravail réellement effectués au cours de l'année civile. Cette régularisation intervient à la fin du premier trimestre de l'année suivante.

### Dans votre application

#### Paramétrage

Une nouvelle constante indemnitaire a été crée : *Forfait télétravail : Taux* ayant pour valeur 2.5 à compter du 01/09/2021.

# • Accès : menu Organisation et données option Constantes indemnitaires

|              |                    | 8                        |
|--------------|--------------------|--------------------------|
| lisées 🗸     |                    |                          |
| A            | Valeur 🕹 Depuis le |                          |
| 0.74         | 4 01/01/2002       |                          |
| 15.79        | 79 01/01/2002      |                          |
| 36.5         | 5 01/01/2002       |                          |
| 39.5         | 5 01/01/2002       |                          |
| 38           | 01/01/2002         |                          |
| 10           | 01/01/2002         |                          |
| 32           | 01/12/2015         |                          |
| 16           | 01/12/2015         |                          |
| 24           | 01/12/2015         |                          |
| 20           | 01/12/2015         |                          |
| 12.96        | 96 01/01/2002      |                          |
| 2.5          | 5 01/09/2021       |                          |
| 12.96<br>2.5 | 96                 | 01/01/2002<br>01/09/2021 |

–Historique des valeurs —

|   | Du | -         | Au | - | Valeur |      |
|---|----|-----------|----|---|--------|------|
|   | (  | 1/09/2021 |    |   |        | 2.50 |
|   |    |           |    |   |        |      |
|   |    |           |    |   |        |      |
|   |    |           |    |   |        |      |
| * |    |           |    |   |        |      |
|   |    |           |    |   |        |      |

E Cette allocation ne doit pas être prise en compte dans **Fait de grève** et **Jour de carence**. Pour cela, les cases correspondantes sont décochées dans l'option **Carence/Grève** ( (bureau **Organisation et données**, bloc **Données de paie**, **Paramétrage des primes**) :

| PI   | rise en compte des primes dans la retenue pour        |                |
|------|-------------------------------------------------------|----------------|
|      | ○ fait de grève ● jour de carence                     |                |
| Num. | Designation                                           | Pris en compte |
| 410  | Allocation forfaitaire de télétravail                 |                |
| 126  | Astreinte d'exploitation filière technique            |                |
| 296  | Astreinte de décision filière technique               |                |
| 297  | Astreinte de sécurité filière technique               |                |
| 293  | Astreinte hors filière technique                      |                |
| 265  | Astreinte non soumise à cotisation                    |                |
| 3    | Avantage en nature                                    |                |
| 67   | Complément des préfectures fil. administrative        |                |
| 68   | Complément des préfectures fil. sociale               |                |
| 69   | Complément des préfectures fil. sportive              |                |
| 70   | Complément des préfectures fil. technique             |                |
| 401  | Forfait mobilités durables                            |                |
| 280  | IFRSTS Travailleurs sociaux                           |                |
| 279  | IFTS Administrateurs                                  |                |
| 81   | IFTS enseignement filière sociale                     |                |
| 79   | IFTS et suiét <sup>e</sup> snéciales narcs et lardins |                |

|   | PI   | rise en compte des primes dans la retenue pour        |                |
|---|------|-------------------------------------------------------|----------------|
|   |      | ○ fait de grève ● jour de carence                     |                |
|   | Num. | Designation                                           | Pris en compte |
| ( | 410  | Allocation forfaitaire de télétravail                 |                |
| 1 | 126  | Astreinte d'exploitation filière technique            |                |
|   | 296  | Astreinte de décision filière technique               |                |
|   | 297  | Astreinte de sécurité filière technique               |                |
|   | 293  | Astreinte hors filière technique                      |                |
|   | 265  | Astreinte non soumise à cotisation                    |                |
|   | 3    | Avantage en nature                                    |                |
|   | 67   | Complément des préfectures fil. administrative        |                |
|   | 68   | Complément des préfectures fil. sociale               |                |
|   | 69   | Complément des préfectures fil. sportive              |                |
|   | 70   | Complément des préfectures fil. technique             |                |
|   | 401  | Forfait mobilités durables                            |                |
|   | 280  | IFRSTS Travailleurs sociaux                           |                |
|   | 279  | IFTS Administrateurs                                  |                |
|   | 81   | IFTS enseignement filière sociale                     |                |
|   | 79   | IFTS et suiét <sup>e</sup> snéciales narcs et lardins |                |

### Sélection des primes utilisées

• Accès : menu Organisation et données, option Sélection des primes utilisées

Par défaut, l'indemnité n'est pas sélectionnée.

Pour pouvoir l'affecter aux agents, vous devez au préalable la sélectionner :

|                                                                |                                                                                                    | 9 🗞 🔗 |
|----------------------------------------------------------------|----------------------------------------------------------------------------------------------------|-------|
| Primes non sélectionnées Allocation forfaitaire de télétravail | <ul> <li>Primes sélectionnées</li> <li>Allocation de formation         <ul> <li>Astreinte hors fillère technique</li> <li>Astreinte non soumise à cotisation</li> <li>Complément des préfectures fil. administr</li> <li>Complément des préfectures fil. sociale</li> <li>Complément des préfectures fil. sportive</li> <li>Complément des préfectures fil. technique</li> <li>Complément différentiel</li> <li>Complément RTT</li> <li>Forfait mobilités durables</li> <li>Formation</li> <li>Garde</li> <li>IFRSTS Travailleurs sociaux</li> <li>IFTS Administrateurs</li> <li>IFTS enseignement filière sociale</li> </ul> </li> </ul> | e v   |

### En Saisie individuelle des variables mensuelles

• Accès : bureau Accueil, bloc Cycle de paie, option Saisie individuelle des variables mensuelles

Lors de la saisie de la prime, onglet Prime, bouton Affecter Prime, sélectionnez l'élément de salaire Allocation forfaitaire de télétravail, sous élément Allocation forfaitaire de télétravail.

| Appliquer de                     | Coctobre 2021  à Coctobre 2021  Permanent                    |  |
|----------------------------------|--------------------------------------------------------------|--|
| Elément de salaire               | Allocation forfaitaire de télétravail                        |  |
| Libellé sur le bulletin          | Allocation forfaitaire de télétravail                        |  |
| Base                             | Taux salarial Montant salarial                               |  |
| 0.00                             | 0.00                                                         |  |
| Précision sur l'élément          | t de salaire : <u>Allocation forfaitaire de télétravail</u>  |  |
|                                  | Le taux est mémorisé dans la constante indemnitaire suivante |  |
| -> Base : vous devez saisir le n | iombre de jours de télétravail<br>Forfait télétravail : Taux |  |
| Taux : par défaut valeur de la d | constante                                                    |  |

- Indiquez le nombre de jours de télétravail dans la zone Base : l'indemnité sera calculée sur le bulletin.
  - Si seule la base est saisie, le montant sur le bulletin sera égal à la base x constante indemnitaire.

Cette indemnité n'est ni soumise à cotisation, ni imposable

- Si la base et le taux sont saisis (montant à 0), le montant sur le bulletin sera égal à la base x taux.
- Si le montant est saisi, le montant sur le bulletin sera égal au montant saisi.

#### Édition du bulletin

Montant : calculé automatiquement

E Cette prime n'est pas soumise à cotisation et n'est pas imposable.

| Libellé                                            | Nombre<br>ou base | Retenue<br>Taux | e salariale<br>Montant | Gain     | Cotisatio<br>Taux | n patronale<br>Montant |
|----------------------------------------------------|-------------------|-----------------|------------------------|----------|-------------------|------------------------|
| Traitement de base indiciaire (IM 394,01/10-31/10) | 151.67            |                 |                        | 1 846.29 |                   |                        |
| Bonification indiciaire (20 points)                | 151.67            |                 |                        | 93.72    |                   |                        |
| Supplément familial de traitement                  | 1.00              |                 |                        | 2.29     |                   |                        |
| Ind. compensatrice de la hausse de la CSG          | 21.20             |                 |                        | 21.20    |                   |                        |
| RIFSEEP - IFSE (part fixe)                         | 101.24            | 1.000           |                        | 101.24   |                   |                        |
| Participation protection sociale                   | 9.00              | 1.000           |                        | 9.00     |                   |                        |
| Transfert primes-points                            |                   |                 |                        | -13.92   |                   |                        |
| Brut                                               |                   |                 |                        | 2 059.82 |                   |                        |
| Maladie                                            | 1 940.01          |                 |                        |          | 9.880             | 191.67                 |
| F.N.A.L + 50 salariés                              | 1 940.01          |                 |                        |          | 0.500             | 9.70                   |
| Versement mobilité                                 | 1 940.01          |                 |                        |          | 1.380             | 26.77                  |
| Allocations familiales                             | 1 940.01          |                 |                        |          | 5.250             | 101.85                 |
| Contribution solidarité autonomie                  | 1 940.01          |                 |                        |          | 0.300             | 5.82                   |
| C.N.R.A.C.L.                                       | 1 940.01          | 11.100          | 215.34                 |          | 30.650            | 594.61                 |
| Retraite additionnelle F.P.                        | 119.81            | 5.000           | 5.99                   |          | 5.000             | 5.99                   |
| A.T.I.A.C.L.                                       | 1 846.29          |                 |                        |          | 0.400             | 7.39                   |
| Centre de gestion                                  | 1 940.01          |                 |                        |          | 0.800             | 15.52                  |
| Cotisation additionnelle au centre de gestion      | 1 940.01          |                 |                        |          | 1.090             | 21.15                  |
| C.N.F.P.T.                                         | 1 940.01          |                 |                        |          | 0.900             | 17.46                  |
| Mutuelle Nationale Territoriale                    |                   |                 | 79.30                  |          |                   |                        |
| Contribution sociale généralisée                   | 2 023.93          | 2.400           | 48.57                  |          |                   |                        |
| Contribution sociale généralisée déductible        | 2 023.93          | 6.800           | 137.63                 |          |                   |                        |
| Contribution au remboursement de la dette sociale  | 2 023.93          | 0.500           | 10.12                  |          |                   |                        |
| Allocation forfaitaire de télétravail              | 10.00             | 2.500           |                        | 25.00    |                   |                        |
| Net à payer avant impôt sur le rev                 | enu               |                 |                        | 1587.87  |                   |                        |
| Im pôt sur le revenu prélevé à la source           | 1 700.86          | 0.000           | 0.00                   |          |                   |                        |
| Identifiant 171598664 - Taux personnalisé          |                   |                 |                        |          |                   |                        |
| Net à mandater                                     |                   |                 |                        | 1 587.87 |                   |                        |
|                                                    |                   |                 |                        |          |                   |                        |

# 4 Ajout d'un lien vers BL.API dans les favoris

Dans le bloc **Favoris** de l'écran d'accueil, vous disposez maintenant d'un accès direct à l'espace **BL.API**.

# 5 Correctifs

# Paie / Calcul, éditions des bulletins

- Le montant du reversement SFT présentait des incohérences sur certaines cotisations. Ceci a été corrigé.
- Correction d'une anomalie sur le RIFSEEP pour les auxiliaires de puéricultures et aides-soignants (Catégorie B).

### Paie / Calcul des rappels

- Correction suite à un rappel de rappel.
- Correction du moteur de rappel suite à des rappels de carence détectés à tort.
- La période de rappel n'était pas reprise sur certains éléments de salaire à tort (base part patronale exo aide à dom...). Ceci est corrigé.
- Certains éléments de salaire ne ressortaient pas sur l'édition de rappel à tort (IAT). Ceci est corrigé.
- Une double ligne apparaissait à tort sur le salaire rétabli en DSN suite à des rappels d'élus. Ceci est corrigé.
- Rappel incohérent pour un rappel calculé depuis 10 ans : correction + rappel avec le moteur possible à partir de janvier 2019 (avant, ce n'est pas possible suite à l'implémentation de nouvelles lignes sur le bulletin).
- Période de rappel incohérente suite à un rappel en cours de mois. Ceci est corrigé.
- Dans certains cas, des rappels étaient calculés sur la période de mois en cours à tort. Ceci est corrigé.
- Mise en place d'une édition consolidée pour une meilleure compréhension des rappels calculés.
- Les états annuels, coût d'un agent étaient erronés lorsqu'il y avait des rappels calculés avec le nouveau moteur. Ceci est corrigé.
- Une anomalie existait en DSN lors du déblocage du moteur de rappel. Ceci est corrigé.

# Paie / États récapitulatifs

Correction de l'erreur « 94 » sur l'édition de l'état des caisses de train de paie différent du train 1.

### Absences

 Correction d'une anomalie qui provoquait des chevauchements de période sur certaines absences.

### DSN

Lorsqu'un agent affilié à l'Agirc-Arrco avait une absence non rémunérée, le fichier DSN comportait à tort deux blocs S21.G00.71.002. Ceci a été corrigé.

- Des situations multiples sur le dossier d'un agent pouvaient générer le message suivant lors de la génération du fichier DSN : « Une erreur est survenue lors de l'alimentation du filtre pour le fichier AffilOPS ». Ceci a été corrigé.
- Correction du message d'erreur sur la structure S21.G00.71.002 : « Affiliation à tort à une retraite complémentaire ».
- Lors de la création d'un agent de statut Non-titulaire sous-statut Contractuel et statut Non-titulaire sous-statut Médecin topé Personnel médical, le logiciel leur affectait à tort le groupe de ventilation « Personnel médical Titulaire Régime général » au lieu du groupe de ventilation « Personnel médical non-titulaire Régime général ». Ceci a été corrigé.
- Lorsqu'un agent a une ligne changement de contrat et qu'il réalise une régularisation de cotisation depuis l'outil de régularisation, le logiciel créait à tort en DSN deux blocs S21.G00.40 avec le même numéro de contrat, ce qui provoquait l'anomalie S21 G00 40 009/CCH12. Ceci a été corrigé.
- Correction d'une anomalie sur le montant Urssaf déclaré en DSN qui différait du montant Urssaf mandaté.
- Correction de l'anomalie DSN : S21.G00.81.001/CCH-11 pour les agents Ircantec.
- Correction d'une anomalie sur les structures S21.G00.40.042 / S21.G00.40.018. Cela concerne les élus des établissements dépendant de la MSA.
- Lors de la génération de la DSN, pour certains clients sous Oracle, dans le bouton Préparer, l'onglet BRC était vide. Ceci a été corrigé.
- Correction de l'anomalie DSN « S21.G00.40.009/CCH-12 Deux contrats de ce salarié portent le même numéro. Ceci n'est pas admis ».
- Pour la déclaration FCTU, le bloc 60 ne doit pas être alimenté si le motif d'arrêt correspond à du temps partiel thérapeutique. Ceci a été corrigé.
- Possibilité de faire des modifications sur des contrats clos (en mode expert). Cela permet de modifier le code catégorie service du contrat initial en cas de plusieurs contrats.
- Correction de l'anomalie en génération de la DSN « S21.G00.78.003/CCH-12 / Vous avez déclaré une date de fin de rattachement antérieure à la date de début de période de rattachement. Ceci n'est pas admis ».
- Correction d'une anomalie de génération de la DSN lorsque le compte de l'utilisateur Windows comporte le caractère espace.
- La brique de contrôle de la DSN ne permet pas d'avoir une double affiliation sur le même contrat pour un agent. Si pour un élu vous avez de l'IRCANTEC et de la pension Civile sur le même bulletin, sur la DSN une seule affiliation à la retraite sera déclarée et ce sera celle du corps d'origine.
- Correction du message d'erreur sur la structure S21.G00.78.003/CCH-12. Cela concernait des agents entrés sur un mois de paie, mais qui ne disposent pas de bulletin sur ce mois.
- Correction du message d'erreur « Une erreur est survenue lors de l'alimentation du filtre pour le fichier COTINDIV » pour certains clients dépendant de la MSA.
- Correction d'une anomalie lorsque la base plafonnée Urssaf est supérieure à la base déplafonnée. Cela concernait des agents ESAT.

### Autres

La boite de dialogue de sélection d'un répertoire a été modifiée car sur certains environnements hébergés elle entrainait des lenteurs de traitement.